# ARS-2030A/2035A/2037P Copy Controller

**User's Manual** 

— Ver: 1.3 —

Attention:

Wait over 5 seconds to power on after shutdown to prevent the abnormal operation of the system.

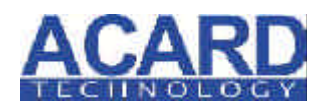

Copyright ©2007 ACARD Technology Corp. Release: November 2007

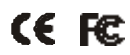

# **Copyright and Trademark**

The information in this manual is subject to change without prior notice and does not represent a commitment on the part of vendor, who assumes no liability or responsibility for any errors that may appear in this manual.

ACARD and SCSIDE are the trademarks of ACARD Technology Corp.

This manual contains materials protected under International Copyright Laws. All rights reserved. No part of this manual may be reproduced, transmitted or transcribed without the expressed written permission of the manufacturer and author of this manual.

ACARD's ARS-2030A/2035A/2037P Copy Controller is used for copying and editing personal audio and video data. Violating Copy Right is a criminal act. ACARD's Copy Controller only supports legal backup operation.

ACARD Technology Corp. is not responsible for illegal recording.

# **Table of Contents**

| Chapter 1 Introduction          | 6  |
|---------------------------------|----|
| 1.1 Overview                    | 6  |
| <b>1.2 Features</b>             | 6  |
| 1.3 Specifications              | 6  |
| 1.4 System Requirement          | 7  |
| Chapter 2 Hardware Installation |    |
| 2.1 Copy Controller Only        |    |
| 2.2 A Whole System              |    |
| 2.3 A System without DVD Drives |    |
| 2.4 How to Install              |    |
| 2.4.1 Install 2030A             | 9  |
| 2.4.2 Install 2035A             |    |
| 2.4.3 Install 2037P             | 15 |
| Chapter 3 Basic Instructions    |    |
| 3.1 Buttons and LCD             |    |
| 3.2 About HDD Installation      |    |
| 3.2.1 With a HDD                | 19 |
| 3.2.2 Without a HDD             |    |
| Chapter 4 Board Layout          |    |
| Chapter 5 Functions             |    |
| 5.1 Copy                        |    |
| 5.2 Test                        |    |
| 5.3 Test & Copy                 |    |
| 5.4 Verify                      |    |
| 5.5 Compare                     |    |
| 5.6 Prescan                     |    |
| 5.7 Disc Info                   |    |
| 5.8 Select Source               | 35 |
| 5 9 Image                       | 36 |
| ~·/ <u></u>                     |    |

| 5.9.1 Load                    | 36        |
|-------------------------------|-----------|
| 5.9.2 Delete Image            | 37        |
| 5.9.3 Image Info              | 38        |
| 5.9.4 Compare Image           | 38        |
| 5.9.5 Select Image            | <b>40</b> |
| 5.9.6 Image Src Drive         | <b>40</b> |
| 5.9.7 Image Format Info       | 41        |
| 5.9.8 Edit                    | 42        |
| 5.10 Edit Track (for CD only) | 43        |
| 5.10.1 CD to CD Edit          | 44        |
| 5.10.2 CD to HDD Edit         | <b>48</b> |
| 5.10.3 Play Audio Track       | 53        |
| 5.10.4 Close Session          | 54        |
| 5.11 Setup                    | 55        |
| 5.11.1 Language               | 56        |
| 5.11.2 CD Burn Speed          | 56        |
| 5.11.3 DVD Burn Speed         | 57        |
| 5.11.4 Read Speed             | 57        |
| 5.11.5 Auto Start Drive       | 58        |
| 5.11.6 Startup Menu           | 58        |
| 5.11.7 Auto Verify            | 59        |
| 5.11.8 Auto Compare           | 60        |
| 5.11.9 Auto Prescan           | 60        |
| 5.11.10 Eject Disc            | 61        |
| 5.11.11 Burn On The Fly       | 61        |
| 5.11.12 Burn Mode             | 62        |
| 5.11.13 Display Time          | 63        |
| 5.11.14 Button Sound          | 63        |
| 5.11.15 Device Info           | 64        |
| 5.11.16 System Info           | 65        |
| 5.11.17 Quick Erase           | 65        |
| 5.11.18 Full Erase            | 66        |
| 5.11.19 Auto Close Tray       | 67        |
| 5.11.20 Quick Compare         | <b>68</b> |
| 5.11.21 Audio Burn Speed      | 69        |
|                               |           |

| 5.12 Adv Setup                                        | 69       |
|-------------------------------------------------------|----------|
| 5.12.1 UnderRun Protect                               |          |
| 5.12.2 Overburn                                       |          |
| 5.12.3 Read Error Skip                                |          |
| 5.12.4 Format HDD                                     |          |
| 5.12.5 Verify HDD                                     |          |
| 5.12.6 Burn-in                                        |          |
| 5.12.7 Update Firmware                                |          |
| 5.12.8 Compare Firmware                               |          |
| 5.12.9 H/W Diagnostic                                 | 75       |
| 5.12.10 Load Default                                  |          |
| 5.12.11 CD+G                                          |          |
| 5.12.12 ISRC & MCN                                    |          |
| 5.12.13 USB Option                                    |          |
| 5.12.14 CD-TEXT                                       |          |
| 5.12.15 Password                                      |          |
| 5.12.10 Disc Counter                                  |          |
| 5.12.17 Auto Save Illiage<br>5.12.18 Undata Driva F/W | 0J<br>8/ |
| Chapton 6 Traublashaating                             |          |
| Chapter o Troubleshooting                             |          |
| 6.1 About LCD                                         | 85       |
| 6.2 About Error Messages                              | 85       |
| 6.3 About DVD-ROM/DVD Writers                         | 85       |
| 6.4 About Buttons                                     |          |
| 6.5 About DVD Writer Not Readable                     |          |
| 6.6 About High Failure Rate                           |          |
| 67 About Firmwara Undata                              | 86       |
| 6.9 About Function 12 and Concellation                | 00<br>Q7 |
| 0.0 About Function 12 and Cancenation                 |          |
| Appendix A LCD Messages                               |          |
| Appendix B USB Link Host                              | 92       |
|                                                       |          |

# Chapter 1 Introduction

### 1.1 Overview

ARS-2030A, 2035A, and 2037P are all copy controllers supporting high-speed CD/ DVD writers. ARS-2030A is a 1-to-3 model, ARS-2035A 1-to-5 model, and ARS-2037P 1-to-7 model.

ARS-2030A/2035A/2037P doesn't need connecting to a computer. Through the LCD and the 4 buttons on the panel, you can copy text, audio or video CD/DVD easily and quickly. It is fit for companies to do a small amount of production.

Usually if you want to back up a lot of CD/DVDs, you have to boot the computer, and do the job via a recording program. It takes time to learn how to use the software and more time to execute the recording. In view of this, ACARD has launched ARS-2030A/2035A/2037P for you to copy 3, 5 or 7 discs at the same time.

### **1.2 Features**

- Standalone IDE to IDE DVD copy controller
- Totally independent without installing hardware or software
- Supports a 3.5" SATA hard drive
- Supports high-speed 1-to-3, 1-to-5 or 1-to-7 DVD copying
- A user-friendly interface with LCD showing message
- Optional functions for applications

### **1.3 Specifications**

- 2030A/2035A : ACARD ATP-865 IDE processor
   2037P : ACARD ATP-866 IDE processor
- 32-bit RISC CPU

| • | 2030A/2035A : 32 MB SDRAM memory |
|---|----------------------------------|
|   | 2037P: 64 MB SDRAM memory        |

- 4 (1-to-3) / 6 (1-to-5) / 8 (1-to-7) independent IDE channels
- $2 \times 16$  LCD ( $2 \times 18$  for Chinese and Japanese)
- 4 membraned buttons on the panel
- 512 KB flash memory for boot loader
- 2 MB flash memory for copy code
- Firmware update by DVD-ROM
- Power Voltage: 5V±5%, Current: 1.5A Max
- Environment Operation:  $0^{\circ}$ C to  $60^{\circ}$ C
- Nonoperation: -20°C to 85°C
- Humidity 15% to 90%
- Dimension D 215 / W 150 / H 42 mm

# 1.4 System Requirement

- 2030A: upright external case 5/6 × 5.25"
   2035A: upright external case 7/8 × 5.25"
   2037P: upright external case 9/10 × 5.25"
- Power supply : 300 watt or above
- ATA133 cable
- DVD-ROM×1
- DVD writer  $\times$  3 or 5 or 7
- Hard drive (optional)
- HDD tray (optional)

# **Chapter 2 Hardware Installation**

Before installing ARS-2030A/2035A/2037P, notice that there are three kinds of packages: the copy controller only, a whole copying system and a system without DVD drives.

# 2.1 Copy Controller Only

- Unpack the package, and examine if there is any defect or malfunction.
- Prepare a DVD-ROM.
- Prepare 3 or 5 or 7 DVD writers.
- Prepare a 3.5" hard drive (optional).
- All IDE devices are in Master mode (but when connecting a hard drive, DVD-ROM is set as Slave while hard drive as Master).

# 2.2 A Whole System

- Unpack the package, and examine if there is any defect or malfunction.
- Prepare a 3.5" hard drive (optional).
- Be sure that the watt of power supply is sufficient.

### 2.3 A System without DVD Drives

- Unpack the package, and examine if there is any defect or malfunction.
- Prepare a DVD-ROM.
- Prepare 3 or 5 or 7 DVD writers.
- Prepare a 3.5" hard drive (optional).
- Be sure that the watt of power supply is sufficient.

# 2.4 How to Install

### 2.4.1 Install 2030A

The following diagram and pictures indicate the installation of ARS-2030A Copy Controller with a DVD-ROM and 3 DVD writers.

In this case the DVD-ROM should be set as Slave.

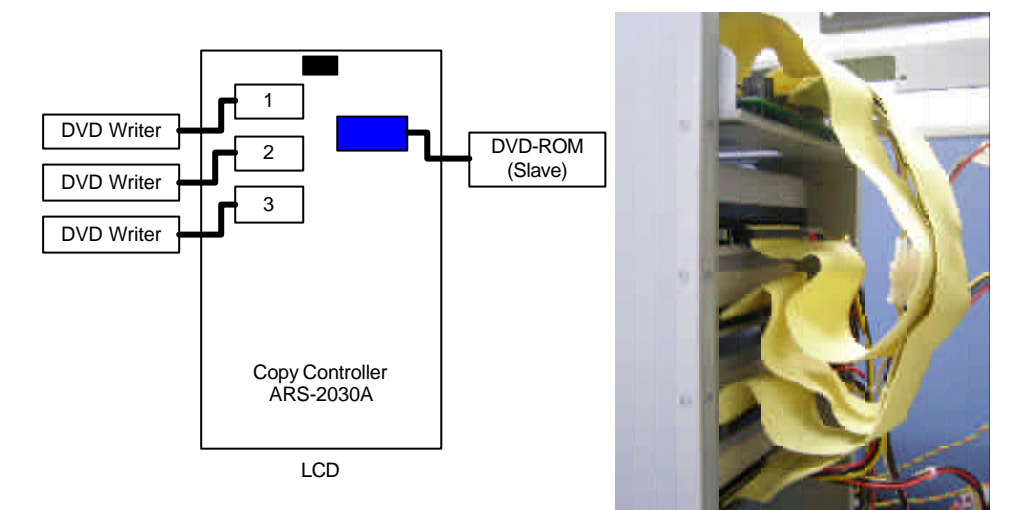

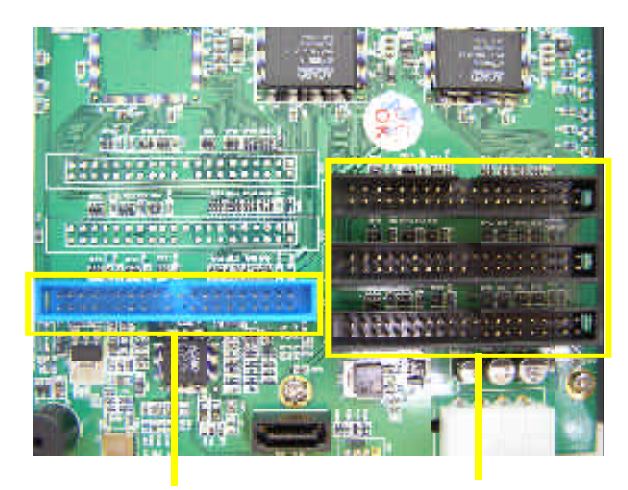

DVD-ROM's IDE connector

DVD writers' IDE connectors

The following diagram and pictures indicate the installation of ARS-2030A Copy Controller with a SATA hard drive, a DVD-ROM and 3 DVD writers.

In this case the DVD-ROM should be set as Slave.

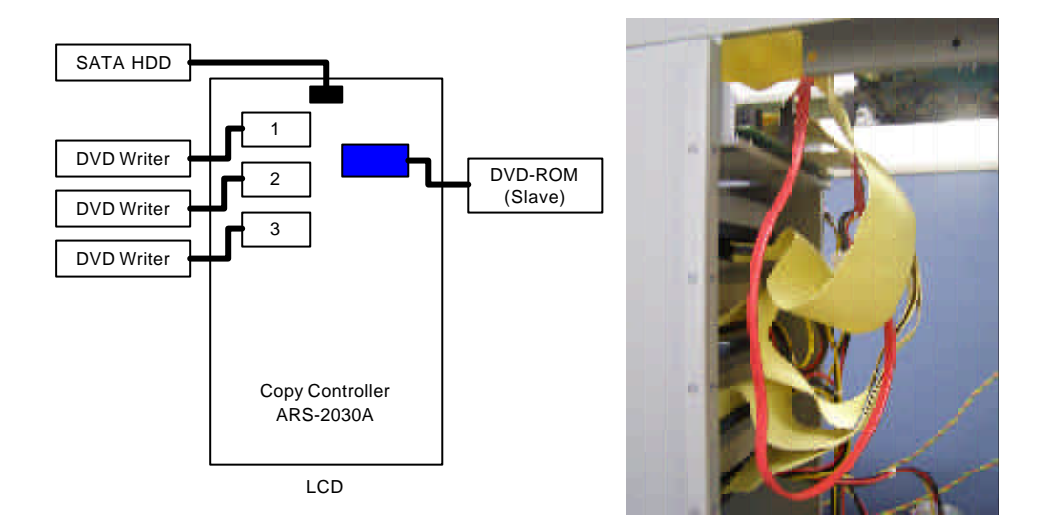

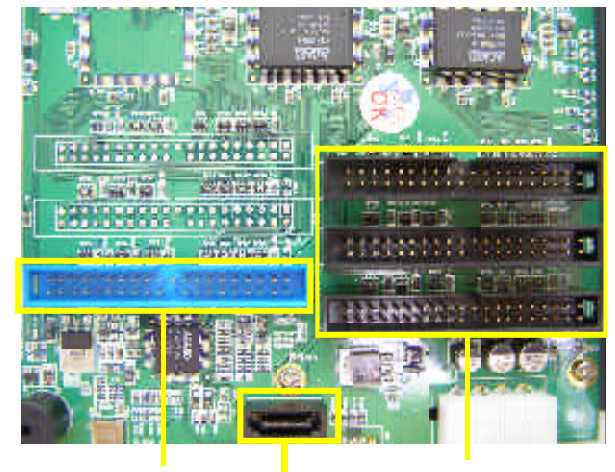

DVD-ROM's IDE connector

DVD writers' IDE connectors

SATA HDD's connector

The following diagram and pictures indicate the installation of ARS-2030A Copy Controller with Hybrid Source. The controller could use either IDE or SATA HDD as copy source.

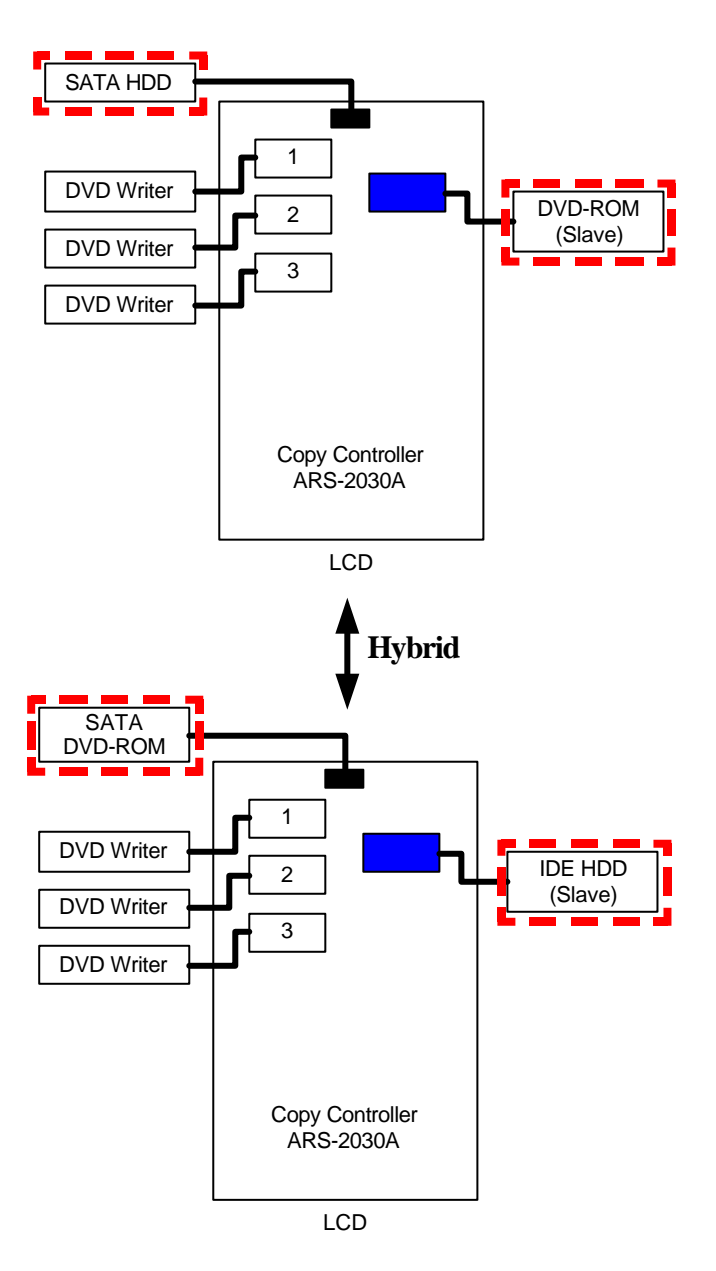

### 2.4.2 Install 2035A

The following diagram and pictures indicate the installation of ARS-2035A Copy Controller with a DVD-ROM and 5 DVD writers. In this case the DVD-ROM should be set as Slave.

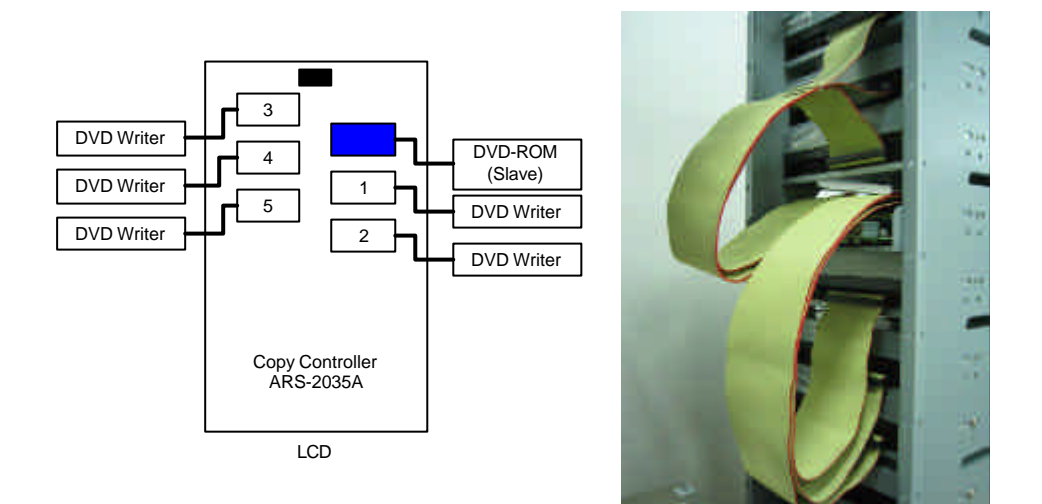

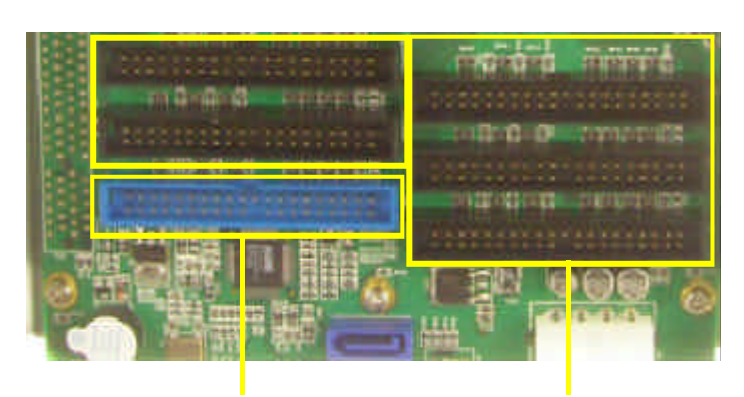

DVD-ROM's IDE connector

DVD writers' IDE connectors

The following diagram and pictures indicate the installation of ARS-2035A Copy Controller with a SATA hard drive, a DVD-ROM and 5 DVD writers.

In this case the DVD-ROM should be set as Slave.

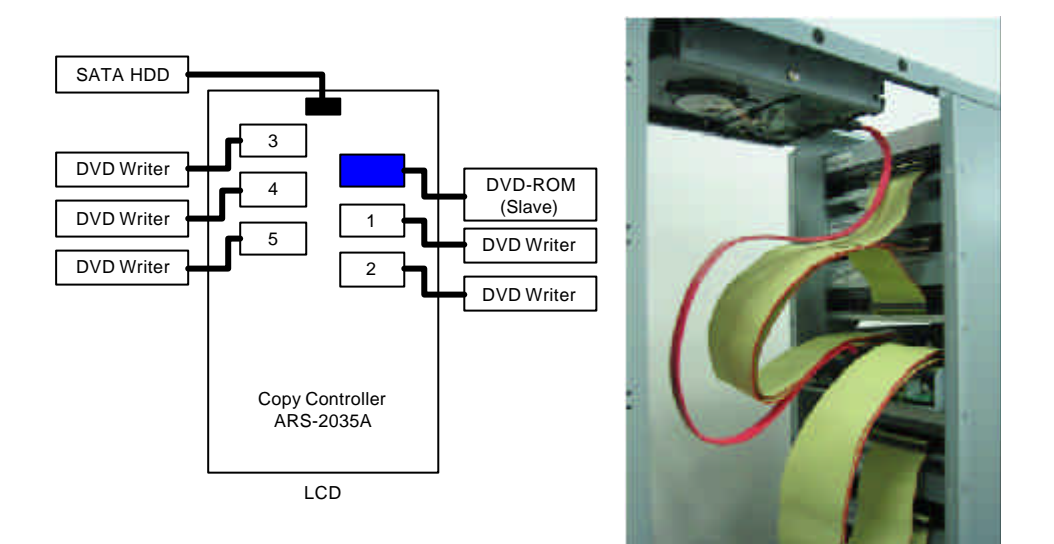

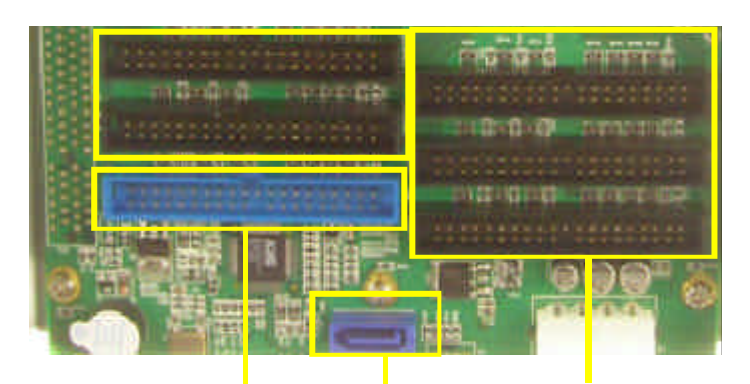

DVD-ROM's IDE connector

DVD writers' IDE connectors

SATA HDD's connector

The following diagram and pictures indicate the installation of ARS-2035A Copy Controller with Hybrid Source. The controller could use either IDE or SATA HDD as copy source.

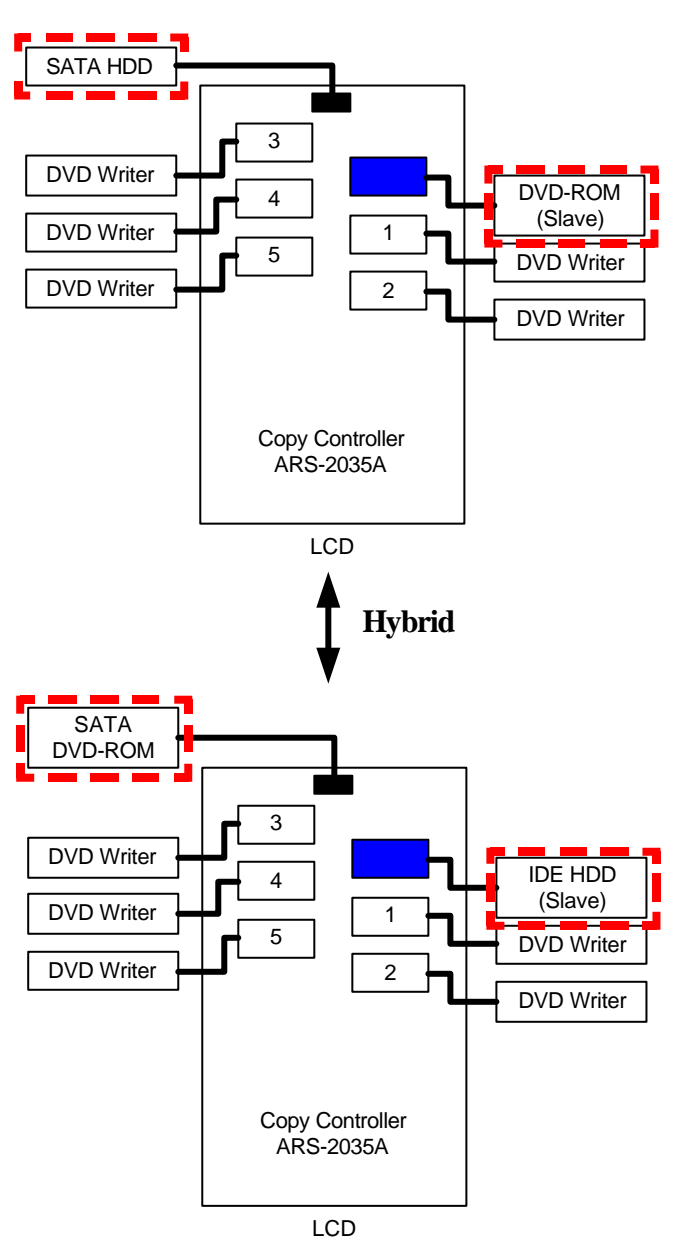

#### 2.4.3 Install 2037P

The following diagram and pictures indicate the installation of ARS-2037P Copy Controller with a DVD-ROM and 7 DVD writers.

In this case the DVD-ROM should be set as Slave.

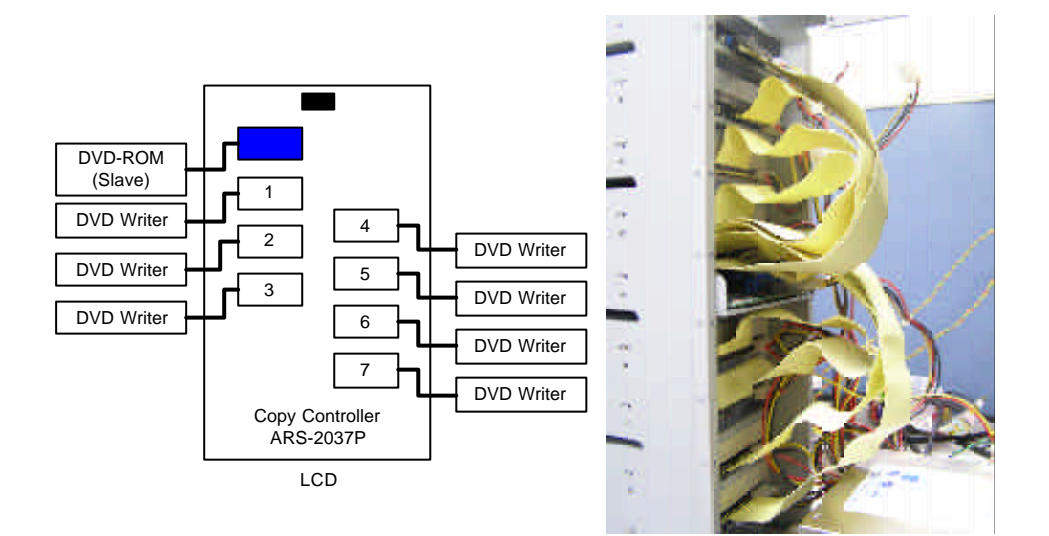

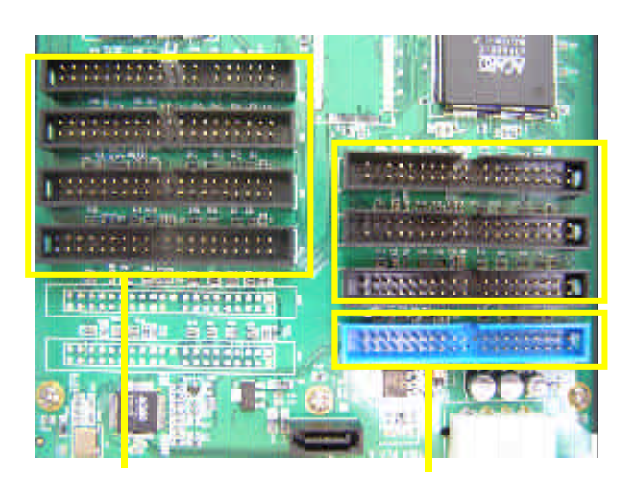

DVD-writers' IDE connector

DVD-ROM's IDE connectors

The following diagram and pictures indicate the installation of ARS-2037P Copy Controller with a SATA hard drive, a DVD-ROM and 7 DVD writers.

In this case the DVD-ROM should be set as Slave.

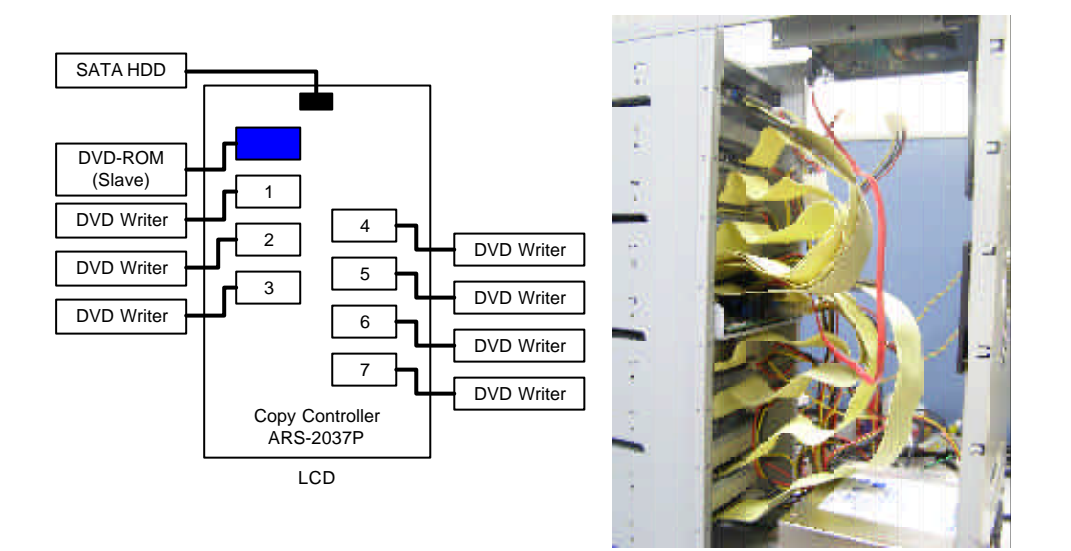

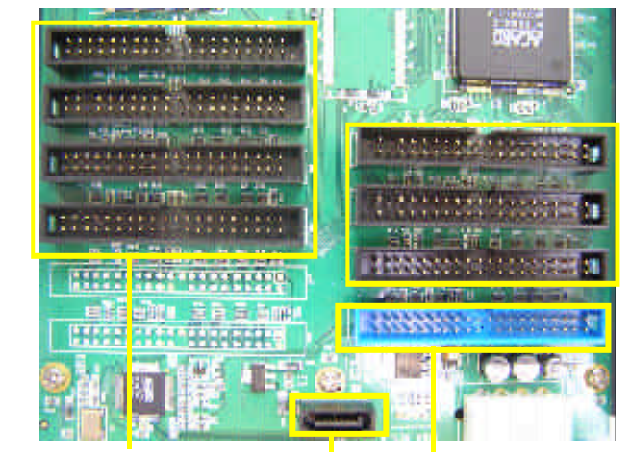

DVD-writers' IDE connector DVD-ROM's IDE connectors SATA HDD's connector

The following diagram and pictures indicate the installation of ARS-2037P Copy Controller with Hybrid Source. The controller could use either IDE or SATA HDD as copy source.

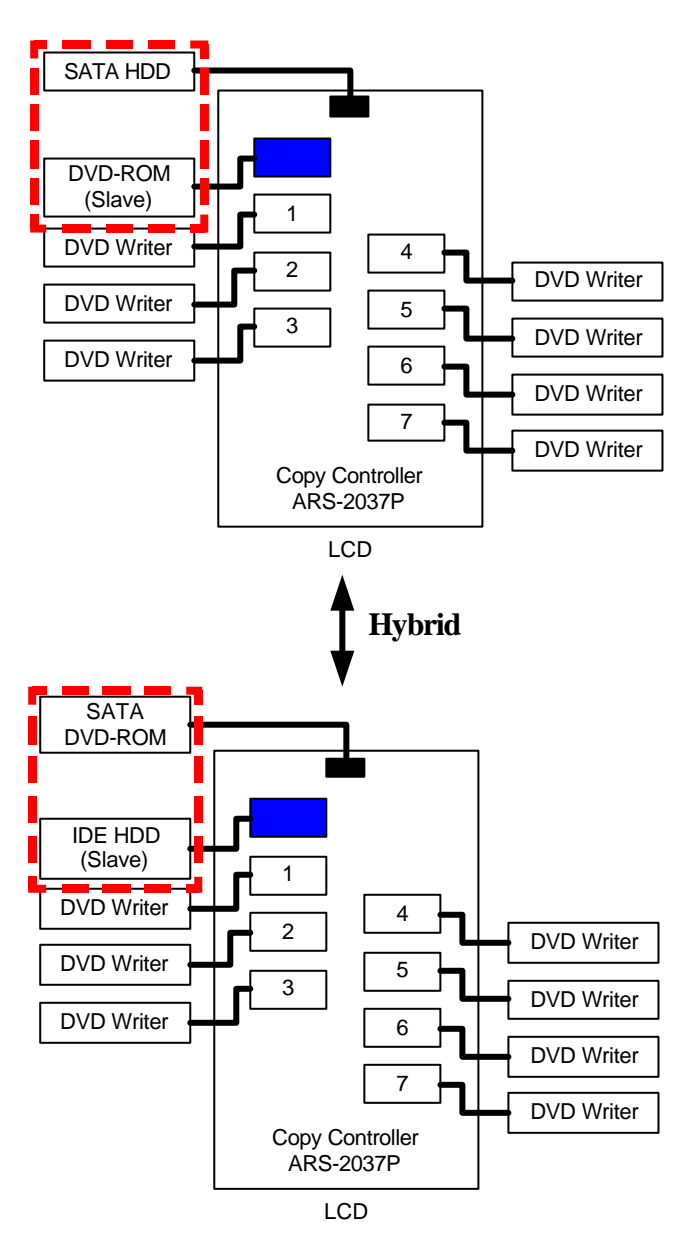

# **Chapter 3 Basic Instructions**

### 3.1 Buttons and LCD

There are 4 membraned buttons and an LCD on the panel of ARS-2030A/2035A/ 2037P.

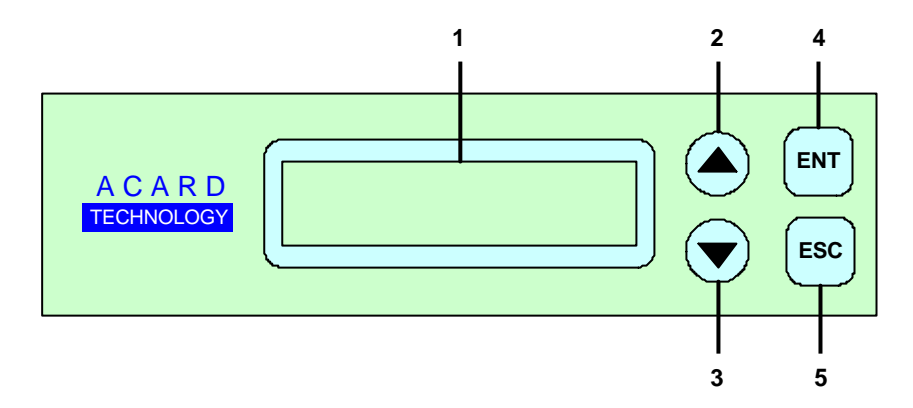

- 1. It shows all functions and messages.
- 2. It is used to scroll up through functions or menus.
- 3. It is used to scroll down through functions or menus.
- 4. It is used to execute a selected function.
- 5. It is used to cancel a selected function.

Here we take ARS-2037P to demonstrate.

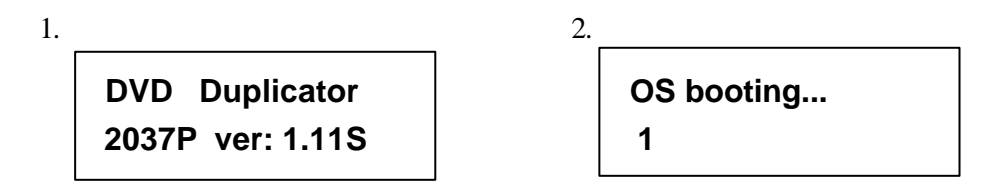

Figure 1 shows the firmware version of ARS-2037P. Figure 2 shows that OS booting takes 20 seconds or so. It depends on how many writers you have installed.

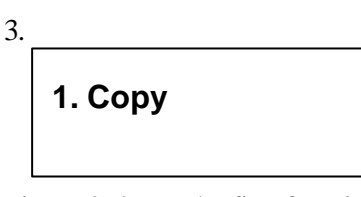

Figure 3 shows the first function Copy. There are 12 functions. You can press  $\mathbf{\nabla}$  to see other functions.

# **3.2 About HDD Installation**

HDD installation is not necessary, but with a hard disk you can use the function of Image. In other words, you have one more choice to reproduce a DVD from an image file stored in the hard drive. The following two subsections are about installing a 3.5" SATA hard drive and not installing respectively.

#### Identify two different kinds of cables before hardware installation.

1. Two connectors for DVD-ROM or optional HDD

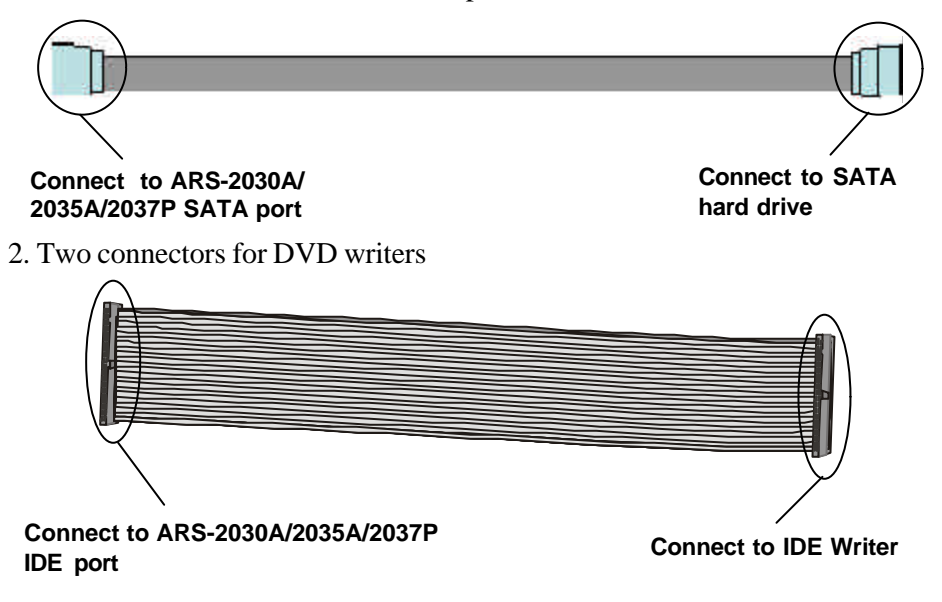

#### 3.2.1 With a HDD

If you have installed a 3.5" SATA hard drive to your copy controller, you need to operate according to the following procedures.

- Once your copy controller detects the hard disk, it will ask if you want to format. A 30GB of hard drive can be divided into 6 partitions. In DVD a partition occupies 5GB, in CD 1GB and in DL 10GB.
- Use function 8 Select Source to set the hard drive as the source.
- In function 9 Image, select a partition to store the data.
- If there is no data in a selected partition, place a source DVD into DVD-ROM, and use function 9-01 Load to transmit data from DVD into the selected partition by pressing **ENT**. Different data can be stored in different partitions.
- Switch to function 1 Copy by pressing ▲ . Place blank DVDs into DVD writers, and press ENT to start copying.
- When copying comes to an end, the passed DVDs will eject automatically. The default is ejecting automatically, but you can change it.
- The failed DVDs will remain in the writers. The default is keeping failed DVDs in the writers, but you can change it. To take the failed DVDs you need to press the "eject" buttons on the writers.
- During operation do not press any button on your copy controller, because interruption will harm the device, and DVDs will be damaged, too.

### 3.2.2 Without a HDD

If you haven't installed a 3.5" SATA hard drive to your copy controller, you need to operate according to the following procedures.

- Place a source DVD into DVD-ROM.
- Switch to function 1 Copy by pressing  $\blacktriangle$ . Place blank DVDs into DVD w riters, and press ENT to start copying.
- When copying comes to an end, the passed DVDs will eject automatically. The default is ejecting automatically, but you can change it.
- The failed DVDs will remain in the writers. The default is keeping failed DVDs in the writers, but you can change it. To take the failed DVDs you need to press the "eject" buttons on the writers.

# Chapter 4 Board Layout

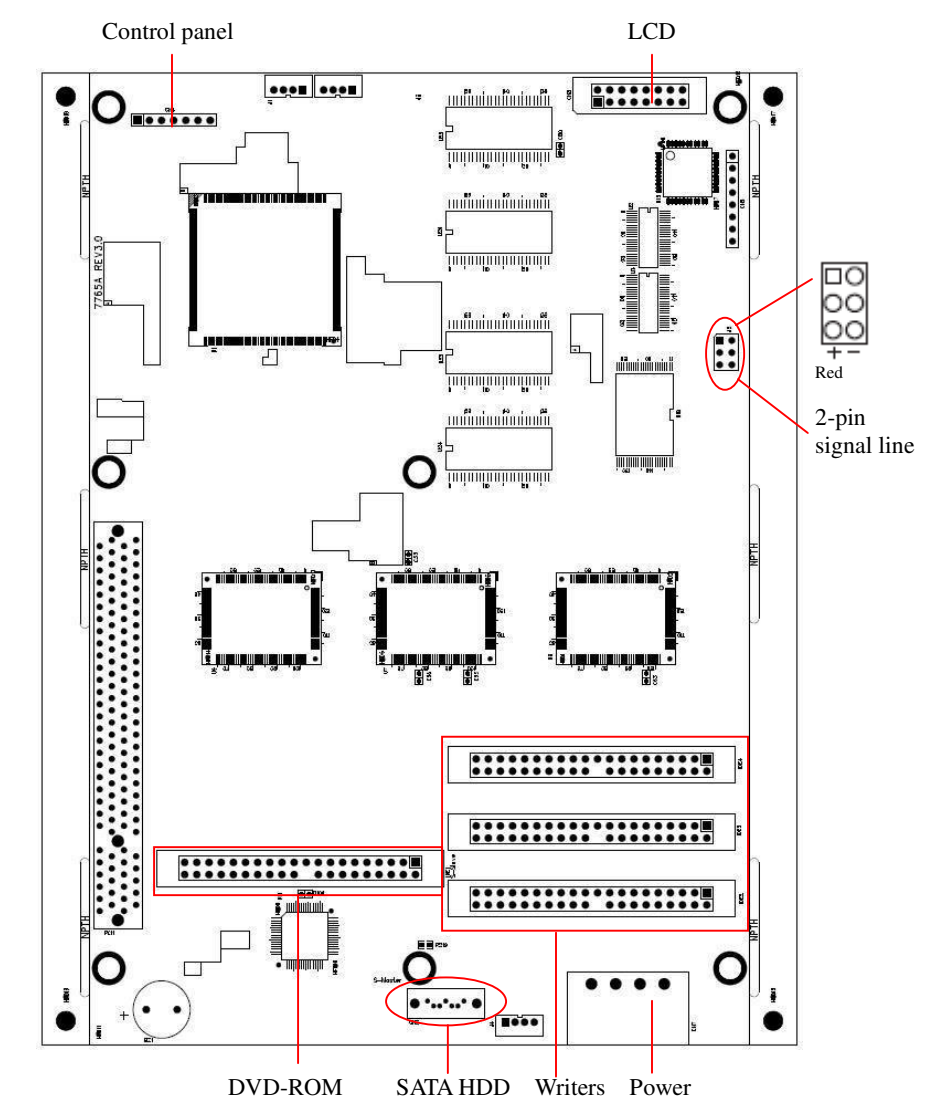

The board layout of ARS-2030A is shown as follows.

The board layout of ARS-2035A is shown as follows.

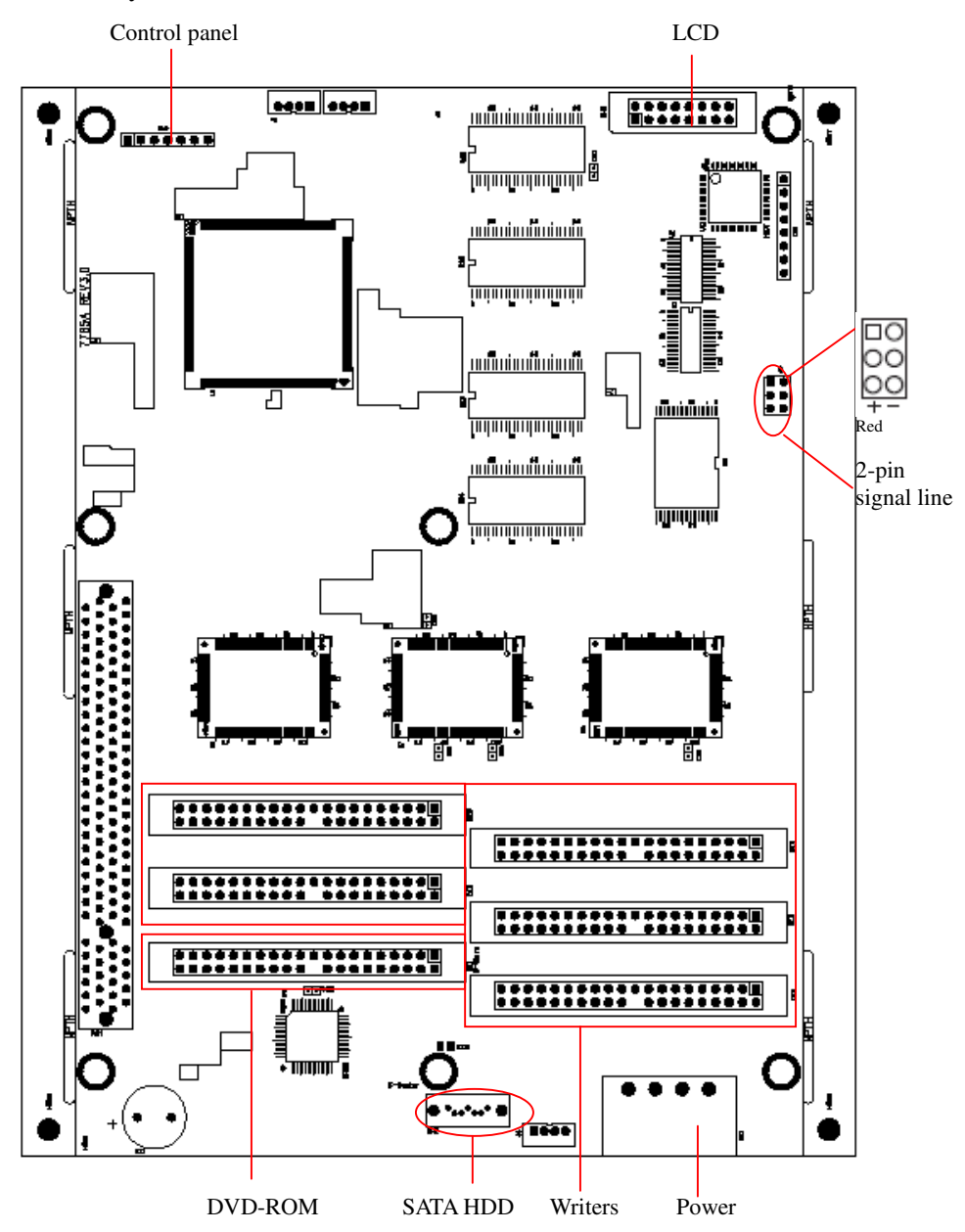

Control panel LCD à minutuntuntu ...... . Tesensessesses : ui mirmirmin din d ........ .... unhududududu . Red uit nin tin - + Типпинини OC 1 2-pin signal line ..... ......... ...... ................ ...... .... ............. :: . ...... ....... ..... :: undumbu n .... THEFT THE T . SATA HDD Writers DVD-ROM Power

The board layout of ARS-2037P is shown as follows.

# **Chapter 5** Functions

There are 12 major functions in the copy controller, and there are subfunctions in Function 9, 10, 11, and 12 as the following figures show.

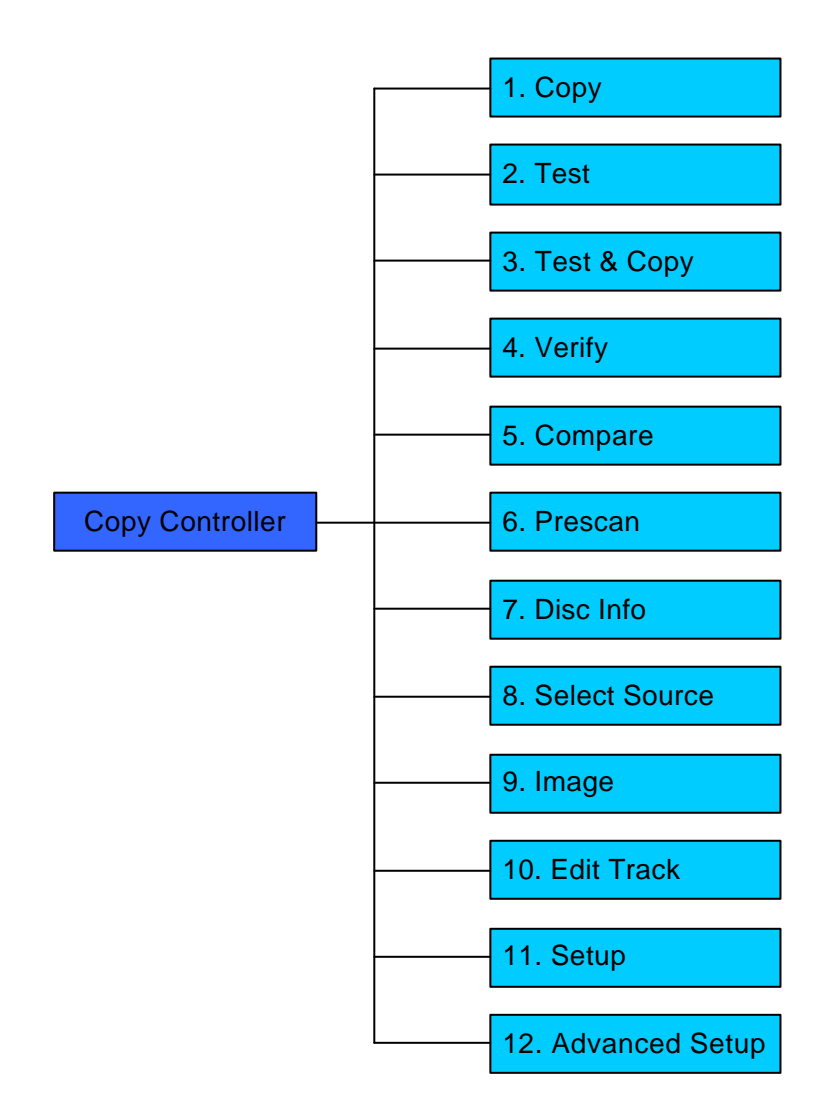

In Function 9 there are 8 subfunctions.

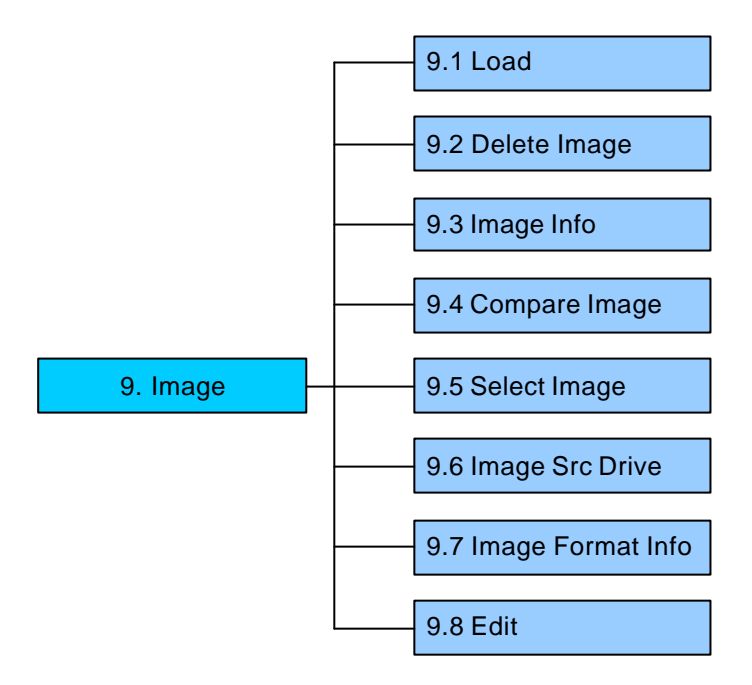

In Function 10 there are 4 subfunctions.

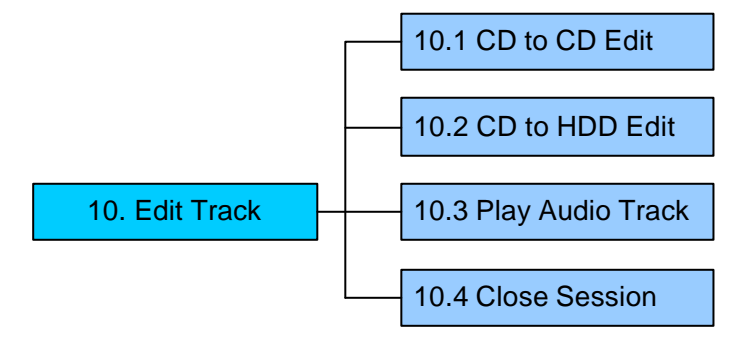

In Function 11 there are 21 subfunctions.

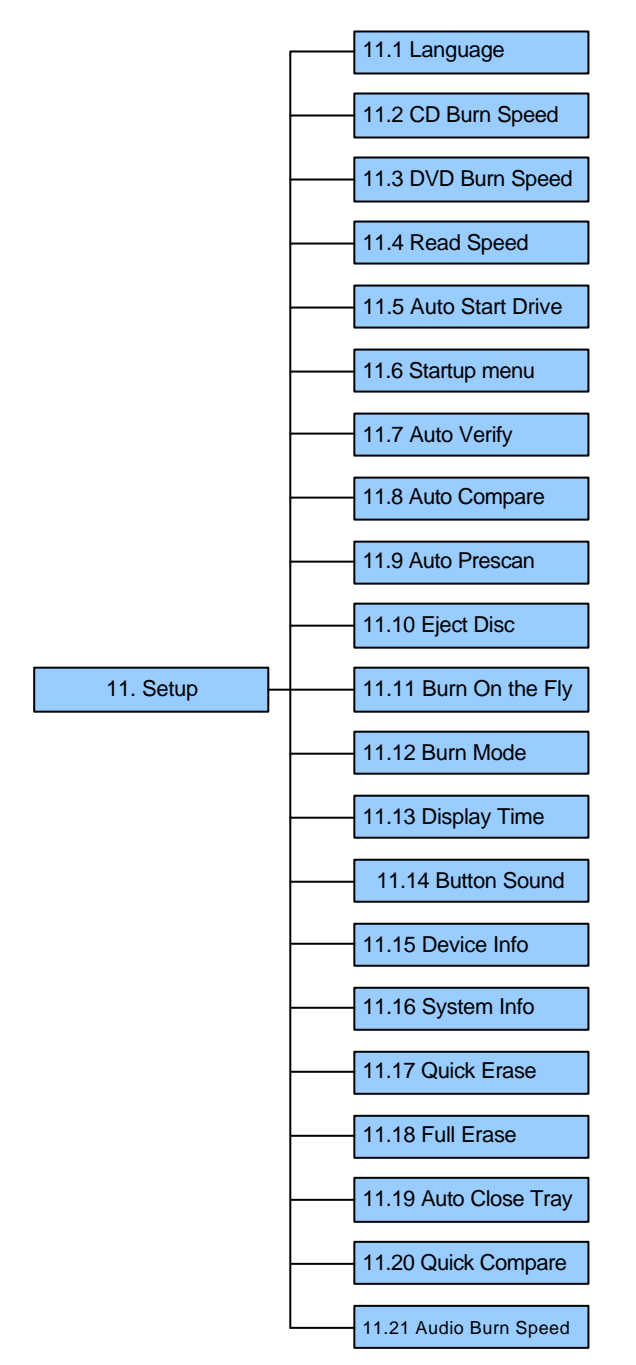

In Function 12 there are 18 subfunctions.

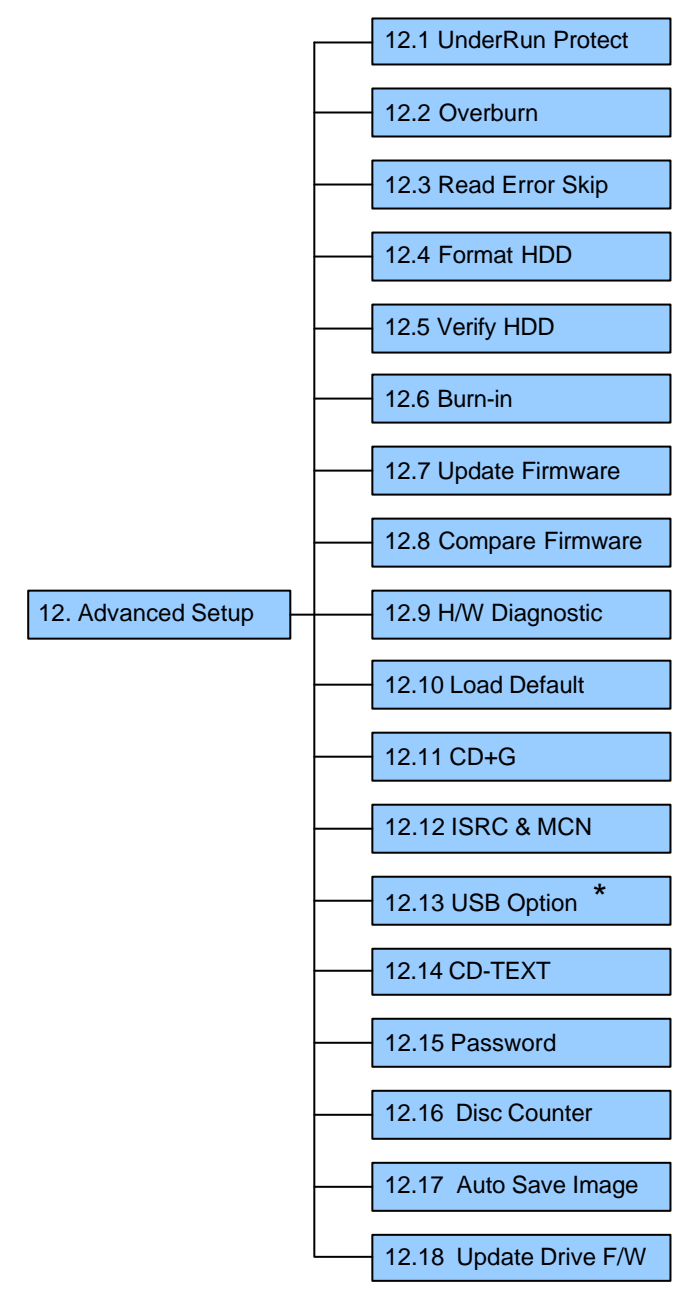

\* This is a special function. See P.76 and 105 for details.

Among the 12 functions, Function 10 Edit Track is designed exclusively for editing a collection of favorite songs from CDs. During operation if you don't understand an LCD message, see Appendix A . Now let's take ARS-2037P to demonstrate.

# **5.1 Copy**

Function 1 Copy is to copy data from a source DVD directly into blank DVDs. Before copying be sure that the source DVD is placed into DVD-ROM, or there are data in a certain HDD partition if you have installed a hard drive. If you are not so sure of real copying, use Function 2 Test to simulate first.

Select function 1. Put a source DVD into DVD-ROM and blank DVDs into the DVD writers. A rewriteable DVD containing old data is also usable, but the old data will be automatically erased.

| 1.Сору |  |  |
|--------|--|--|
|        |  |  |

After the DVD-ROM and DVD writers detect DVDs, press **ENT** to start copying. LCD will show the copying information as follows.

| Copying- D | VD 0% |
|------------|-------|
| 4213.4MB   | 7:30  |

When copying is in progress, MB and time will decrease while the percentage of completion will increase. "MB" means the size of data that you want to copy.

When copying comes to an end, LCD will show the results as follows. The passed DVDs will eject automatically.

| 1.Сору |  |
|--------|--|
| OK: 07 |  |

# 5.2 Test

Function 2 Test is to simulate the copying progress. When simulation finishes, there will be no data really written into DVDs.

Select function 2. Put a source DVD into DVD-ROM and blank DVDs into the DVD writers. Only a DVD-R disc supports this function.

| 2.Test |  |  |
|--------|--|--|
|        |  |  |

Press **ENT** to start simulation. If you use DVD rewriteable discs that contain data, the old data will be quickly erased before simulation as shown below.

| Erasing of | disc |
|------------|------|
|------------|------|

LCD will show the testing information as follows.

```
Testing- DVD 0%
4213.4MB 7:30
```

When the test comes to an end, LCD will show the results as follows.

```
2.Test
OK: 07
```

Stopping the test halfway does not affect the DVDs, but if the DVD-rewriteable discs contain important data, they may be destroyed.

# 5.3 Test & Copy

Function 3 Test & Copy is to test first and then copy actually.

Select function 3. Put a source DVD into DVD-ROM and blank DVDs into the DVD writers.

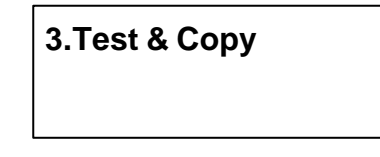

Press ENT to start simulation. LCD will show the testing information as follows.

| Testing- DV | /D  | 0% |
|-------------|-----|----|
| 4213.4MB    | 7:3 | 30 |

When the test finishes, actual copying will begin as shown below.

```
Copying- DVD 0%
4213.4MB 7:30
```

When the whole process finishes, LCD will show the results as follows.

```
3.Test & Copy
OK: 07
```

Note that those discs that have passed the test will be copied right away while those that haven't won't be.

# 5.4 Verify

Function 4 Verify is to examine if the target DVDs can be read correctly after copying.

Select function 4.

| 4.Verify |  |  |
|----------|--|--|
|          |  |  |

Press ENT to verify. LCD will show the verification information as follows.

| Verify- DVD | 0%   |
|-------------|------|
| 4213.4MB    | 7:30 |

When verification comes to an end, LCD will show the results as follows.

| 4.Verify |  |
|----------|--|
| OK: 07   |  |

# 5.5 Compare

Function 5 Compare is to make a comparison between the source DVD and the target DVDs after copying.

Select function 5. Put the source DVD into DVD-ROM and the target DVDs into DVD writers.

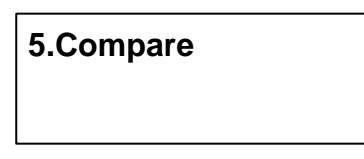

Press ENT to compare. LCD will show the comparison information as follows.

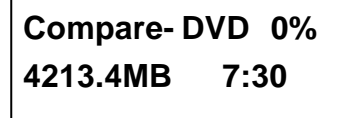

When comparison comes to an end, LCD will show the results as follows.

| Compare | OK: 7   |
|---------|---------|
| Fail: 0 | Diff: 0 |

Press **ENT** to see the details of source 1 as shown below.

```
Src: 01 DVD-ROM
Total: 4213.4MB
```

Press **ENT** to see the details of source 2. If the comparison is identical, LCD will show the message as follows.

| Src: 02   | DVD-RW |
|-----------|--------|
| Identical |        |

If comparison fails, LCD will show the failure. By pressing **ENT** twice, LCD will show that the contents of source 1 and those of source 2 do not match as follows.

Src: 02 DVD-RW TOC not match

# 5.6 Prescan

Function 6 Prescan is to scan if the source DVD can be read correctly, and by the way to test the reading speed.

Select function 6. Put the source DVD into DVD-ROM.

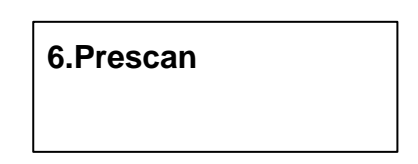

Press ENT to prescan. LCD will show the scanning information as follows.

```
Scaning- DVD 0%
4213.4MB 7:30
```

When scanning finishes, and the source DVD can be read correctly, LCD will show the results as follows.

| PreScan OK! |  |
|-------------|--|
|             |  |

# 5.7 Disc Info

Function 7 Disc Info is to show the basic information of source DVD.

Select function 7. Put the source DVD into DVD-ROM.

7.Disc Info

Press ENT, and LCD will show the DVD information as follows.

Disc Type: DVD-ROM Capacity: 4213.4MB

## 5.8 Select Source

Function 8 Select Source is to let you select the data on DVD-ROM, DVD writers or HDD as the source from which copying will be done.

Select function 8.

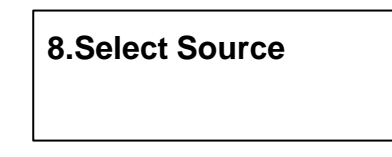

Press ENT, and then press  $\blacktriangle \nabla$  to select the source as shown below.

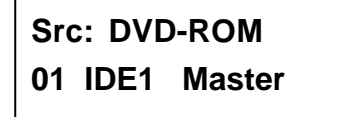

After selecting the source such as DVD-ROM, you can press **ENT**, and LCD will show the message as follows.

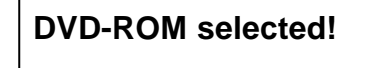

Suppose you select HDD as the source and try to copy from one of its partitions, but the partition contains no data, an error message will appear on LCD. At this moment, you can switch to another partition that contains data, or use function 9 Image to load the data into the chosen partition first.

# 5.9 Image

Function 9 Image is valid only when you have installed a hard disk. This function includes 7 subfunctions: Load, Delete Image, Image Info, Compare Image, Select Image, Select Src Drive, and Image Format Info. The loaded data is called an image file. Refer to page 24 for the menu.

Select function 9.

| 9.Image |  |  |
|---------|--|--|
|         |  |  |

#### 5.9.1 Load

Now press **ENT**, and you will enter the following figure. Here the function Load is to let you load data from DVD-ROM or any one of the DVD writers into the current partition of the hard disk. "P:A" means partition A.

| 9-01. Image | P: A |
|-------------|------|
| Load        |      |

Press ENT to load. LCD will show the loading information as follows.

| Load- A - DVD 0% |  |
|------------------|--|
| 4213.4MB 7:30    |  |
After the image file is successfully loaded, LCD will show the results as follows.

## Image load OK

If there is an image file existing in the current partition, the system will ask you whether to overwrite it or not. Please use  $\blacktriangle \mathbf{\nabla}$  to confirm Yes or No.

Image Exists Overwrite?Yes

#### 5.9.2 Delete Image

If you want to delete an image file stored in a particular partition, you can use the function Delete Image to do so. First, select the function by pressing  $\mathbf{\nabla}$ .

| 9-02. Image  | P: A |
|--------------|------|
| Delete Image |      |

The system will ask if you are sure to delete. Use  $\blacktriangle \nabla$  to confirm Yes or No.

Delete Image in Partition A?Yes

After the image file is deleted, LCD will show the results as follows.

Partition A: Image is deleted

#### 5.9.3 Image Info

This function is to show the basic information of an image file stored in a particular partition. First, select the function by pressing  $\mathbf{\nabla}$ .

| 9-03. Image | P: A |
|-------------|------|
| Image Info  |      |

Press ENT, and LCD will show the information of the image file as follows.

| Disc Type: DVD-ROM |
|--------------------|
| Capacity: 4213.4MB |

## 5.9.4 Compare Image

This function is to compare the contents of the source DVD and those of the image file in the partition. First, select the function by pressing  $\mathbf{\nabla}$ .

9-04. Image P: A Compare Image Press ENT, and LCD will show the comparison information as follows.

```
Compare- DVD 0%
4213.4MB 7:30
```

When comparison comes to an end, LCD will show the results as follows.

| Compare | OK: 1   |
|---------|---------|
| Fail: 0 | Diff: 0 |

Press ENT to see the details of source as shown below.

```
Src: 01 DVD-ROM
Total: 4213.4MB
```

Press **ENT** to see the details of target. If the comparison is identical, LCD will show the message as follows.

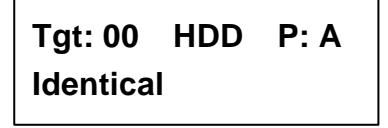

If comparison fails, LCD will show the failure. By pressing **ENT** twice, LCD will show that the contents of source and those of target do not match as follows.

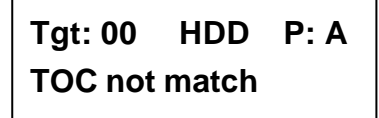

#### 5.9.5 Select Image

This function is to select a partition in the hard disk. First, select the function by pressing  $\mathbf{\nabla}$ .

| 9-05. Image P: A |  |
|------------------|--|
| Select Image     |  |

After installing a hard disk, your copy controller will format it automatically. Each partition occupies 5GB. The number of partitions is dependent on the hard disk's capacity. The partitions are alphabetically arranged. Select a partition by pressing  $\blacktriangle \nabla$ , and LCD will show the message as follows.

| Select | Partition |
|--------|-----------|
| A: DVD | 4213.4MB  |

After the partition is selected, LCD will show the results as follows.

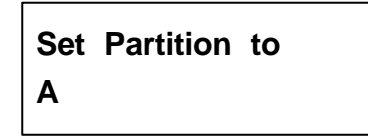

#### 5.9.6 Image Src Drive

This function is to select DVD-ROM or any of the DVD writers as the source from which you can load data into a particular partition as an image file.

First, select the function by pressing  $\mathbf{\nabla}$ .

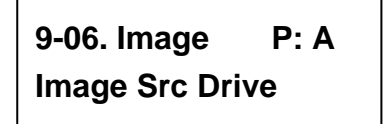

Then, use  $\blacktriangle$   $\triangledown$  to select DVD-ROM or any of the DVD writers as the source.

Select Img Src: 01 IDE1 DVD-ROM

After selecting the source such as DVD-ROM, you can press **ENT**, and LCD will show the message as follows.

Load image from Drive ID-01

#### 5.9.7 Image Format Info

This function is to see how you have formatted your hard disk. It is related to function 12.4 Format HDD. There are 3 formats for choice: CD, DVD, and DL (Double Layer).

Now press **ESC** and  $\mathbf{\nabla}$  to enter the following figure.

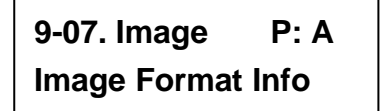

Press **ENT** to see the following figure. This figure shows that the hard disk has been formatted as DVD.

| Image Format Info |  |
|-------------------|--|
| DVD               |  |

If your hard disk is a new one and not formatted yet, LCD will show the message as follows after powering on.

HD00 not Format! Format HDD? Yes

Press ENT to confirm Yes, and you will see the following figure.

HD Partition Format Select? DVD

You can press  $\mathbf{\nabla}$  to select CD or DL.

## 5.9.8 Edit

This function is to name a certain partition, but only when the partition contains an image file can title editing be valid. First, select the function by pressing  $\mathbf{\nabla}$ .

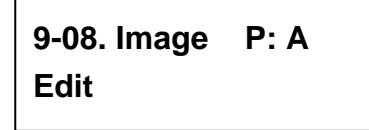

Press ENT. A title should be composed of 1 to 13 characters. The character can be A, B, C, etc. or 1, 2, 3, etc. or the combination of both. Use  $\blacktriangle \lor$  to select the number or alphabet. After selecting a desired one, press ENT.

| Edit Title |  |
|------------|--|
| ?          |  |

After keying in the title, press ENT to see the following figure.

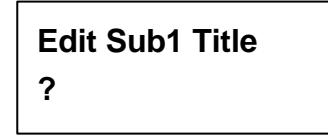

Sub1 Title lets you key in a subtitle 1. You can press **ENT** again to key in a subtitle 2. When title editing is completed, you will see the next figure.

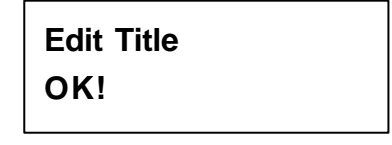

## 5.10 Edit Track (for CD only)

Function 10 Edit Track is exclusively designed for editing a collection of favorite songs from CDs. In other words, it can collect different tracks (songs) on a number of CDs and merge them into a single CD. This function includes 4 subfunctions: CD to CD, CD to HDD, Play Audio Track and Close Session. Refer to page 24 for the menu.

Select function 10.

10.Edit Track

## 5.10.1 CD to CD Edit

Now press **ENT**, and you will enter the following figure.Here the function CD to CD Edit lets you select a track or more from CD-ROM, and then copy into blank CD-R/RWs.

10-01. Edit Track CD to CD Edit

Now press **ENT**, and you will enter the following figure. Here 1/10 means the number one of the 10 tracks, and 03:25 means the length of track.

| Select Track: |       |  |
|---------------|-------|--|
| 1/10          | 03:25 |  |

You can press  $\mathbf{\nabla}$  to see the second track and so on. Suppose we decide to select the first track, then press **ENT**. A "+" will appear beside 1/10 as shown below. But pressing **ENT** again may cancel the selection.

Select Track: +1/10 03:25 After selecting, please use  $\blacktriangle$  to move to the "End" menu as shown below.

Select Track: End 1Trk03:25

Press **ENT** to finish the CD editing, and use  $\blacktriangle \nabla$  to confirm Yes or No.

End edit disc and burn?Yes

LCD will show the copying information as follows.

Copying- 24X Edit 1/10 - > 1/1

"1/1" means the first track of all tracks we have selected, and here we have just selected one track. When copying comes to an end, LCD will show the message as follows.

Burn Complete! OK: 07

The system will ask if you want to keep editing. Please use  $\blacktriangle \nabla$  to confirm Yes or No as shown below.

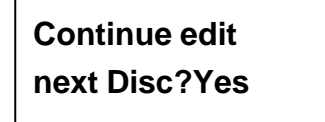

If you want to keep editing, the current source CD will eject auctomatically, and the system will ask you to insert another new CD as shown below.

## Insert next disc

After inserting the new CD, press **ENT** to edit as before. Suppose we decide to select the second track, then press **ENT**. A "+" will appear beside 2/10 as shown below.

| Select Track: |       |
|---------------|-------|
| +2/10         | 04:25 |

After selecting, please use  $\blacktriangle$  to move to the "End" menu as shown below.

Select Track: End 1Trk04:25 Press **ENT** to finish the CD editing, and use  $\blacktriangle$  **V** to confirm Yes or No.

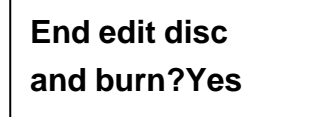

LCD will show the copying information as follows.

```
Copying- 24X Edit
2/10 - > 2/2
```

"2/2" means the second track of all tracks we have selected, and so far we have selected two tracks from two different CDs. When copying comes to an end, LCD will show the message as follows.

Burn Complete! OK: 07

The system will ask if you want to keep editing. Suppose we don't like to continue, then press  $\mathbf{\nabla}$  to confirm No.

Continue edit next Disc?No

Now press **ENT**. The system will ask if you want to close all CDs' sessions. Please use  $\blacktriangle \nabla$  to confirm Yes or No as shown below.

| Close all disc's |
|------------------|
| session? Yes     |

After deciding to close, LCD will show the message as follows. Note that you cannot listen to the music before closing sessions.

Closing Session Please wait---

## 5.10.2 CD to HDD Edit

After closing sessions, press **ESC** and  $\mathbf{\nabla}$  to enter the following figure. Here the function CD to HDD Edit lets you select a track or more from CD-ROM, and then copy into a certain partition of HDD.

10-02. Edit Track CD to HDD Edit

Now press **ENT**, and you will enter the following figure. Here 1/10 means the number one of the 10 tracks, and 03:25 means the playing time.

| Select Track: |       |  |
|---------------|-------|--|
| 1/10          | 03:25 |  |

Suppose we decide to select the first track, then press **ENT**. A "+" will appear beside 1/10 as shown below. But pressing **ENT** again may cancel the selection.

```
Select Track:
+1/10 03:25
```

After selecting, please use  $\blacktriangle$  to move to the "End" menu as shown below.

```
Select Track:
End 1Trk03:25
```

Press **ENT** to finish the CD editing, and use  $\blacktriangle$  **V** to confirm Yes or No.

End edit disc and burn?Yes

Then, the track as an image file will be loaded into HDD. LCD will show the loading information as follows.

Load- P0 -24X Edit 1/10 - > 1/1

When loading comes to an end, LCD will show the message as follows.

## Image load OK

The system will ask if you want to keep editing. Please use  $\blacktriangle \nabla$  to confirm Yes or No as shown below.

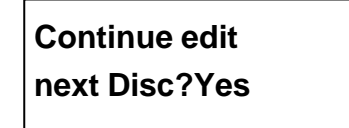

If you want to keep editing, the current source CD will eject auctomatically, and the system will ask you to insert another new CD as shown below.

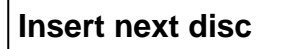

After inserting the new CD, press **ENT** to edit as before. Suppose we select the second track, then press **ENT**. A "+" will appear beside 2/10 as shown below.

| Select 7 | Frack: |
|----------|--------|
| +2/10    | 04:25  |

After selecting, please use  $\blacktriangle$  to move to the "End" menu as shown below.

Select Track: End 1Trk04:25

Press **ENT** to finish the CD editing, and use  $\blacktriangle \nabla$  to confirm Yes or No.

End edit disc and burn?Yes Then, the track as an image file will be loaded into HDD. LCD will show the loading information as follows.

Load- P0 -24X Edit 2/10 - > 2/2

When loading comes to an end, LCD will show the message as follows.

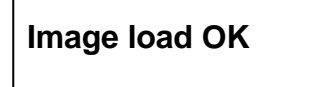

The system will ask if you want to keep editing. This time please use  $\mathbf{\nabla}$  to confirm No as shown below.

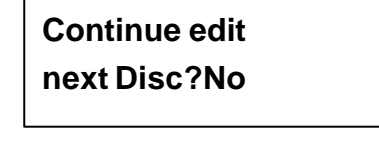

Then, the system will ask if you want to burn from HDD into CD-R/RW or move into a partition. Please use  $\blacktriangle$  to confirm Burn as shown below.

Burn or Move to partition?Burn

After pressing  $\blacktriangle$ , LCD will show the copying information as follows.

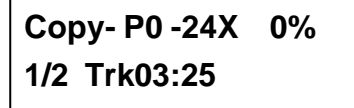

When burning finishes, LCD will show the results as follows.

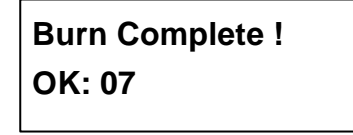

Now press **ESC** to enter the following figure. And press  $\mathbf{\nabla}$  to move the data from HDD template into a certain partition.

Burn or Move to partition? Move

After pressing  $\mathbf{\nabla}$ , you need to select a partition into which the data will be moved. Suppose we select A as shown below.

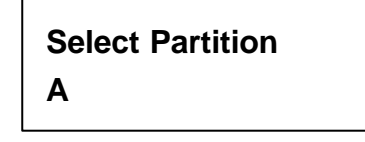

After pressing ENT, LCD will show the moving information as follows.

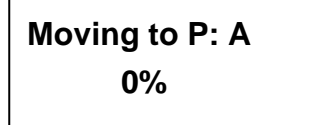

When moving finishes, LCD will show the results as follows.

Moving to P: A OK! If the chosen partition has contained image data, the system will ask to overwrite or keep the data. Press  $\blacktriangle$  to overwrite.

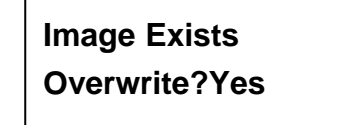

After pressing  $\blacktriangle$ , LCD will show the moving information as follows.

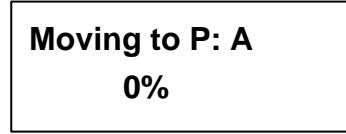

When moving finishes, LCD will show the results as follows.

Moving to P: A OK!

## 5.10.3 Play Audio Track

This function is to make the copy controller act as a music player. You can connect a headphone to the headphone jack on the source, and enjoy the music.

Now press **ESC** and  $\mathbf{\nabla}$  to select the function.

10-03. Edit Track Play Audio Track

Use  $\blacktriangle \nabla$  to select the track you want to play.

| Select | Track: |  |
|--------|--------|--|
| 1/10   | 03:25  |  |

After selecting and pressing ENT, LCD will show the playing information below.

Playing Track-1 00:00 / 03:25

## 5.10.4 Close Session

This function is to close CDs and let no data written into. After closing, you can put the CDs on any normal player and listen.

Now press **ESC** and  $\mathbf{\nabla}$  to select the function.

10-04. Edit Track Close Session

After pressing ENT, the system will ask if you are sure to close.

Close all disc's session? Yes

After pressing ENT, LCD will show the message as follows.

# Closing Session Please wait---

When closing finishes, LCD will show the results as follows.

| Closing | Complete |
|---------|----------|
| OK :7   | Fail :0  |

## 5.11 Setup

Function 11 Setup lets you change the default settings. Once you change a setting, remember to press **ENT** to save it. However, it is suggested to use the defaults for the optimal operation. This function includes 21 subfunctions: Language, CD Burn Speed, DVD Burn Speed, Read Speed, Auto Start Drive, Startup Menu, Auto Verify, Auto Compare, Auto Prescan, Eject Disc, Burn On The Fly, Burn Mode, Display Time, Button Sound, Device Info, System Info, Quick Erase, Full Erase, Auto Close Tray, Quick Compare, and Audio Burn Speed. Refer to page 25 for the menu.

Select function 11.

| 11.Setup |  |
|----------|--|
|          |  |

## 5.11.1 Language

Now press **ENT**, and you will enter the following figure. The function Language lets you select a language in which messages can be shown on LCD.

11-01. Setup Language

Press **ENT** to enter the following figure. The default is English. Spanish, Japanese, Traditional Chinese and Simplified Chinese are made to order.

| Language |  |
|----------|--|
| English  |  |

## 5.11.2 CD Burn Speed

Now press **ESC** and  $\mathbf{\nabla}$  to enter the following figure. This function lets you control the burning speed of CD writers.

11-02. Setup CD Burn Speed

Press ENT to enter the following figure. The default is auto.

CD Burn Speed Auto

## 5.11.3 DVD Burn Speed

Now press **ESC** and  $\mathbf{\nabla}$  to enter the following figure. The function DVD Burn Speed lets you control the burning speed of DVD writers.

11-03. Setup DVD Burn Speed

Press ENT to enter the following figure. The default is maximum.

| DVD Burn Speed |  |
|----------------|--|
| Maximum        |  |

The following table is for reference.

| Model | Speed |
|-------|-------|
| 2030A | 20X   |
| 2035A | 18X   |
| 2037P | 16X   |

## 5.11.4 Read Speed

Now press **ESC** and  $\checkmark$  to enter the following figure. The function Read Speed lets you control the reading speed of target CDs.

| 11-04. Setup |  |
|--------------|--|
| Read Speed   |  |

Press **ENT** to enter the following figure. The default is maximum, but there are still other choices: 32X, 16X and 8X.

| Read Speed |  |
|------------|--|
| Maximum    |  |

## 5.11.5 Auto Start Drive

Now press **ESC** and  $\mathbf{\nabla}$  to enter the following figure. Auto Start Drive is to copy or test automatically once you put blank DVDs into the writers.

11-05. Setup Auto Start Drive

Press **ENT** to enter the following figure. The default is Off. Press  $\mathbf{\nabla}$  to select 1 (one blank DVD).

| Auto Start Drive |  |
|------------------|--|
| Off              |  |

## 5.11.6 Startup Menu

Now press **ESC** and  $\mathbf{\nabla}$  to enter the following figure. Startup Menu lets you select any one of the functions except Adv Setup as the first item appearing on the menu whenever you turn on the copy controller.

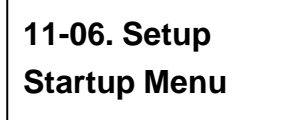

Press **ENT** to enter the following figure. The default is Copy. You can certainly select any other function as the first item, but remember to press **ENT** to confirm.

Startup Menu 1.Copy

## 5.11.7 Auto Verify

Now press **ESC** and  $\mathbf{\nabla}$  to enter the following figure. Auto Verify is to verify automatically if the target DVDs can be read after copying.

11-07. Setup Auto Verify

Press **ENT** to enter the following figure. The default is Off. Press  $\mathbf{\nabla}$  to select On.

Auto Verify Off

### 5.11.8 Auto Compare

Now press **ESC** and  $\checkmark$  to enter the following figure. Auto Compare is to compare automatically the source DVD and the target DVDs after copying.

11-08. Setup Auto Compare

Press **ENT** to enter the following figure. The default is Off. Press  $\mathbf{\nabla}$  to select On.

Auto Compare Off

## 5.11.9 Auto Prescan

Now press **ESC** and  $\mathbf{\nabla}$  to enter the following figure. Auto Prescan is to scan automatically if the source DVD can be read correctly, and by the way to test the reading speed.

11-09. Setup Auto Prescan

Press **ENT** to enter the following figure. The default is Off. Press  $\mathbf{\nabla}$  to select On.

Auto Prescan Off

#### 5.11.10 Eject Disc

Now press **ESC** and  $\checkmark$  to enter the following figure. Eject Disc provides three choices. They are Eject Good Only, Eject All Disc, and Do Not Eject. Eject Good Only means that the DVDs will eject automatically only when they are copied successfully. Eject All Disc means that the DVDs will eject automatically whether they are copied successfully or not. Do Not Eject means that you need to eject the DVDs manually when copying finishes.

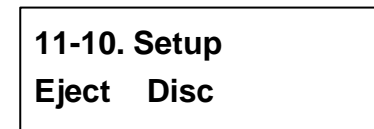

Press **ENT** to enter the following figure. The default is Eject Good Only. Press ▼ to select Eject All Disc or Do Not Eject.

Eject Disc Eject Good Only

#### 5.11.11 Burn On The Fly

Now press **ESC** and  $\mathbf{\nabla}$  to enter the following figure. Burn On The Fly lets you control the copying methods. When the setting is On, the data will be copied directly from the source DVD to the target DVDs. When the setting is Off, the data will be loaded into a partition of HDD first, and hence copying will be done.

11-11. Setup Burn On The Fly

Press **ENT** to enter the following figure. The default is On. Press  $\mathbf{\nabla}$  to select Off.

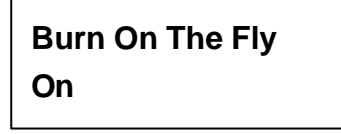

If your copy smart plus doesn't connect with a hard disk, LCD will show the message as follows.

No Valid HDD !

## 5.11.12 Burn Mode

Now press **ESC** to return to Function 11, and then select part 12 Burn Mode as the following figure shows. Burn Mode lets you control the burning modes. There are two modes: DAO (Disc At Once) and TAO (Track At Once). They only supports CD. If the DVD writer doesn't support the mode you have selected, the copy controller will automatically switch to another mode.

| 11-12. Setup |  |
|--------------|--|
| Burn Mode    |  |

Press **ENT** to enter the next figure. The default is DAO. Press ▼ to select TAO.

Burn Mode DAO

## 5.11.13 Display Time

Now press **ESC** and  $\mathbf{\nabla}$  to enter the following figure. Display Time is to show the copying time.

11-13. Setup Display Time

Press ENT to enter the following figure. The default is On. Press  $\mathbf{\nabla}$  to select Off.

| Display Time |  |
|--------------|--|
| On           |  |

## 5.11.14 Button Sound

Now press **ESC** and  $\mathbf{\nabla}$  to enter the following figure. Button Sound lets you control the sound of a button when you press it.

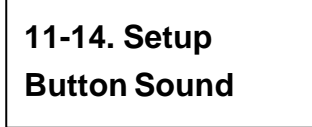

Press **ENT** to enter the next figure. The default is On. Press  $\mathbf{\nabla}$  to select Off.

Button Sound On

## 5.11.15 Device Info

Now press **ESC** and  $\mathbf{\nabla}$  to enter the following figure. Device Info shows the information of the DVD-ROM and any of the DVD writers you have installed.

11-15. Setup Device Info

Press **ENT** to enter the next figure.

| 01 IDE1 Master    |  |
|-------------------|--|
| DVD-ROM : PIONEER |  |

Press **ENT** to enter the next figure.

| DVD-ROM | DVD-121 |
|---------|---------|
| 1.07    |         |

Press  $\mathbf{\nabla}$  twice to enter the next figure.

02 IDE2 Master DVD-RW: PIONEER

Press **ENT** to enter the next figure.

| DVD-RW | DVR-107D |
|--------|----------|
| 1.05   |          |

## 5.11.16 System Info

Now press **ESC** and  $\mathbf{\nabla}$  to enter the following figure. System Info shows the information of the system.

| 11-16. Setup |  |
|--------------|--|
| System Info  |  |

Press ENT to enter the next figure.

Press ENT to enter the next figure.

| Fujitsu    | 29LV320B |
|------------|----------|
| 2004/02/13 | B ACARD  |

## 5.11.17 Quick Erase

Now press **ESC** and  $\mathbf{\nabla}$  to enter the following figure. Quick Erase is to erase the data on the DVD rewriteable discs quickly.

11-17. Setup Quick Erase

Press **ENT** to enter the next figure. Use  $\blacktriangle \nabla$  to confirm Yes or No.

All data will be lost, erase?Yes

After confirming Yes and pressing ENT, LCD will show the message as follows.

Erasing disc 00:25 (Quick)

When erasing finishes, LCD will show the results as follows.

Quick Erase OK:07 Fail:00

#### 5.11.18 Full Erase

Now press **ESC** and  $\mathbf{\nabla}$  to enter the following figure. Full Erase is to erase the data on the DVD rewriteable discs completely. Compared with Quick Erase, Full Erase takes longer time to do the job.

11-18. Setup Full Erase Press **ENT** to enter the next figure. Use  $\blacktriangle \nabla$  to confirm Yes or No.

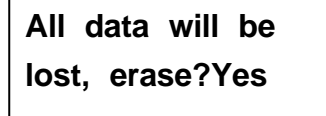

After confirming Yes and pressing ENT, LCD will show the message as follows.

Erasing disc 45:00 (Full)

When erasing finishes, LCD will show the results as follows.

Full Erase OK:07 Fail:00

## 5.11.19 Auto Close Tray

Now press **ESC** and  $\mathbf{\nabla}$  to enter the following figure. Auto Close Tray is to close the writer's tray automatically. It is related to function 11.5 Auto Start Drive. If you haven't set any writer to copy in function 11.5, this function will be invalid.

11-19. Setup Auto Close Tray

Press ENT to see the following figure.

| Auto Close Tray |  |
|-----------------|--|
| 5               |  |

Here 5 means that it takes 5 seconds to close the writer's tray automatically after copying finishes and the tray is ejected. Besides 5 seconds, there are 10, 15, 20, 25, 30, 35, 40, 45, and 50 seconds for choice. If you have set one or all seven writers in function 11.5, and choose 10 seconds here, then one writer's tray or all seven writers' trays will be closed in 10 seconds after copying finishes.

## 5.11.20 Quick Compare

Now press **ESC** and  $\checkmark$  to enter the following figure. Quick Compare is related to function 5 Compare. It lets you set a certain byte. When the error of a target DVD is beyond the set byte, the comparison between the source DVD and the target DVD will stop. Yet the comparison of the other 6 target DVDs will continue.

11-20. Setup Quick Compare

Press **ENT** to see the following figure. The default is Off, but you can press  $\mathbf{\nabla}$  to choose a certain byte like 1 Byte, 1 KB, 10 KB, 100KB, 1 MB, etc.

| Quick Compare |
|---------------|
| Off           |

## 5.11.21 Audio Burn Speed

Now press **ESC** and  $\mathbf{\nabla}$  to enter the following figure. Audio Burn Speed lets you control the burning speed of audio CDs.

11-21. Setup Audio Burn Speed

Press **ENT** to see the following figure. The default is auto, but there are maximum, 40X, 32X, 24X, 20X, etc. for choice.

| Audio Burn Speed |  |
|------------------|--|
| Auto             |  |

## 5.12 Adv Setup

Function 12 Adv Setup lets you change the system configuration. This function includes 18 subfunctions: UnderRun Protect, Overburn, Read Error Skip, Format HDD, Verify HDD, Burn-in, Update Firmware, Compare Firmware, H/W Diagnostic, Load Default, CD+G, ISRC & MCN, USB Option, CD-TEXT, Password, Disc Counter, Auto Save Image, and Update Drive F/W. Refer to page 26 for the menu.

Now press **ESC** to return to Function 11. Then, **press ESC for 2 seconds** to enter Function 12-01 as the following figure shows.

12-01. Adv Setup UnderRun Protect

#### 5.12.1 UnderRun Protect

Now if you press ESC, you can enter Function 12 as the following figure shows.

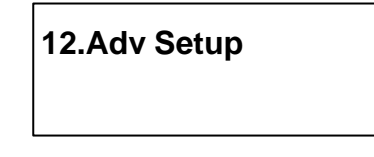

UnderRun Protect lets you control On and Off of Buffer Under Run Protection. Press **ENT** to enter the following figure. The default is On. Press  $\checkmark$  to select Off.

# UnderRun Protect On

## 5.12.2 Overburn

Now press **ESC** and  $\mathbf{\nabla}$  to enter the following figure. Overburn lets you decide whether to copy beyond the limit of the CD or not.

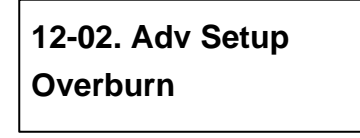

Press **ENT** to enter the following figure. The default is Off. Press  $\mathbf{\nabla}$  to select On. Overburn may cause a DVD writer to be damaged and data incomplete.

| Overburn |  |
|----------|--|
| Off      |  |

#### 5.12.3 Read Error Skip

Now press **ESC** and  $\checkmark$  to enter the following figure. Read Error Skip is to ignore any error that occurs during copying. Under normal circumstances, when an error occurs during copying, a message will appear on LCD. Yet, you can use Read Error Skip to copy some defective DVDs.

12-03. Adv Setup Read Error Skip

Press **ENT** to enter the following figure. The default is Off. Press  $\mathbf{\nabla}$  to select On.

Read Error Skip Off

## 5.12.4 Format HDD

Now press **ESC** and  $\mathbf{\nabla}$  to enter the following figure. Format HDD is to partition the hard disk. But before formatting, all data on the hard disk will be deleted.

12-04. Adv Setup Format HDD

Press ENT to get the next figure. If you format once more, the old data will be lost.

HD Partition SizeSelect? DVD

| CD     | 1GB  |
|--------|------|
| DVD    | 5GB  |
| DVD DL | 10GB |
| HD     | Auto |
| BD     | Auto |

If your copy controller doesn't connect with a hard disk, LCD will show the message as follows.

## There is no HDD!

## 5.12.5 Verify HDD

Now press **ESC** to return to Function 12, and then select part 5 Verify HDD as the following figure shows. Verify HDD is to verify if the hard disk or any of its partitions can work well.

12-05. Adv Setup Verify HDD

Press **ENT** to enter the next figure. Use  $\blacktriangle$   $\triangledown$  to confirm Disk or Parti.

Verify Disk or Partition? Disk

Press ENT to verify. After verification LCD will show the results as follows.

Verify Hard Disk OK!
## 5.12.6 Burn-in

Now press **ESC** and  $\mathbf{\nabla}$  to enter the following figure. Burn-in is to simulate the copying progress many times. The time can be from 1 to 1000. After each cycle of simulation, the DVDs on the DVD writers will eject automatically and recede for the next bout of simulation.

12-06. Adv Setup Burn-in

Press ENT to enter the next figure. Test is simply a simulation.

Burn-in Test

Press **ENT** and use  $\blacktriangle$  **V** to select the time of simulation such as 1, 2, 3...1000 or Run Continuous. The figure below shows Run Continuous.

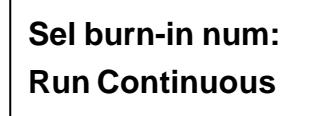

Press **ESC**, **ENT**,  $\mathbf{\nabla}$  to select Erase & Copy as the following figure shows. Erase & Copy is to erase and write repeatedly. It is only for DVD rewriteable discs.

Burn-in Erase&Copy

Press **ENT** and use  $\blacktriangle$   $\blacktriangledown$  to select the time of simulation such as 1, 2, 3...1000 or Run Continuous. The figure below shows Run Continuous.

Sel burn-in num: Run Continuous

#### 5.12.7 Update Firmware

Now press **ESC** and  $\mathbf{\nabla}$  to enter the following figure. Update Firmware is to update firmware to the latest version. But you should get the version first.

12-07. Adv Setup Update Firmware

You can get the newest firmware version from ACARD by e-mail, or download it directly from the web site: **http://www.acard.com** Then, unzip the file of .zip and copy it into a CD-RW. If the file is .bin, you don't need to unzip.

After placing the DVD into the DVD-ROM, press **ENT**. The system will begin searching the new firmware and show the message on LCD as follows after it finds the new firmware. Then press **ENT** to update.

Searching F/W----XXX/XXXXX

## 5.12.8 Compare Firmware

Now press **ESC** and  $\mathbf{\nabla}$  to enter the following figure. Compare Firmware is to compare the current firmware version and the newly downloaded version. It can prove if the downloaded version is the newest one.

12-08. Adv Setup Compare Firmware

## 5.12.9 H/W Diagnostic

Press **ESC** and  $\mathbf{\nabla}$  to enter the next figure. H/W Diagnostic is to test the system.

12-09. Adv Setup H/W Diagnostic

Press **ENT** to enter the next figure, and begin the LCD test. After that, the system will do the button test, self-test of SDRAM, the hardware connection test and flash test. All test results will be shown on LCD. It is the easiest way to know if the system can work well.

**LCD Test Start** 

When all tests finishes, LCD will show the message as follows.

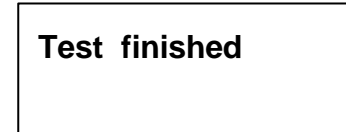

## 5.12.10 Load Default

Now press **ESC** and  $\mathbf{\nabla}$  to enter the next figure. Load Default is to make all changed settings return to defaults.

12-10. Adv Setup Load Default

Press **ENT** to enter the next figure. Use  $\blacktriangle \nabla$  to confirm Yes or No.

Load Default Config? Yes

When default loading finishes, LCD will show the results as follows.

Load Default OK

## 5.12.11 CD+G

Now press **ESC** and  $\mathbf{\nabla}$  to enter the following figure. CD+G is a kind of special copying format. This function supports this special format.

12-11. Adv Setup CD+G

Press **ENT** to enter the next figure. The default is Off. Press  $\mathbf{\nabla}$  to select On.

| CD+G |  |  |
|------|--|--|
| Off  |  |  |

## 5.12.12 ISRC & MCN

Now press **ESC** and  $\mathbf{\nabla}$  to enter the following figure. ISRC and MCN are special copying formats. This function supports them.

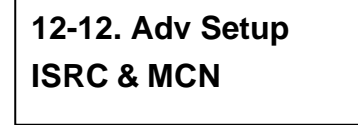

Press **ENT** to enter the next figure. The default is Off. Press  $\mathbf{\nabla}$  to select On.

ISRC & MCN Off

## 5.12.13 USB Option

Now press **ESC** and  $\checkmark$  to enter the next figure. USB Option lets you switch to the USB mode if your copy controller has connected with a PC.

12-13. Adv Setup USB Option

Press **ENT** to enter the following figure. The default is Off. Press  $\mathbf{\nabla}$  to select On.

USB Option Off

When USB option is On, the original "12. Adv Setup" will change to "13. Adv Setup", and the hidden "12. USB Mode" will appear in the first layer of function menu. See P.105 for details.

## 5.12.14 CD-TEXT

Now press **ESC** and  $\mathbf{\nabla}$  to enter the following figure. CD-TEXT is a kind of special copying format. This function supports this special format.

12-14. Adv Setup CD-TEXT

Press **ENT** to enter the next figure. The default is Off. Press  $\mathbf{\nabla}$  to select On.

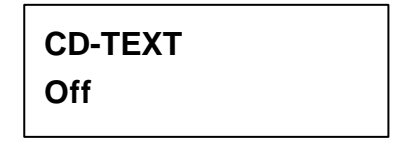

## 5.12.15 Password

Now press **ESC** and  $\mathbf{\nabla}$  to see the following figure. Password is set to protect your copy controller.

12-15. Adv Setup Password

Press ENT to see the following figure. The default is Off.

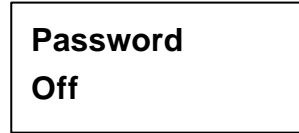

Press  $\mathbf{\nabla}$  to see the following figure. Change means to change a preset or an old password into a new one.

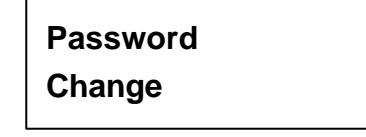

Press  $\mathbf{\nabla}$  to see the following figure.

| ( | Old Password |
|---|--------------|
|   | ?            |

Use  $\blacktriangle$   $\checkmark$  to key in the default, 85122290. A password should be composed of 1 to 13 characters. The character can be A, B, C, etc. or 1, 2, 3, etc. or the combination of both. After selecting a desired number or alphabet, remember to press **ENT**.

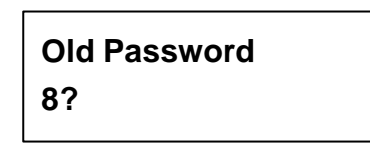

After keying in the old password, remember to press **ENT** to confirm. Then the following figure will appear.

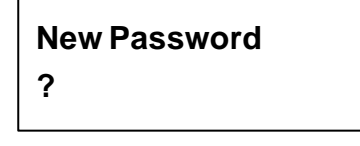

Follow the rule mentioned above to key in a new password. After keying in, the system will ask you to enter the new password again.

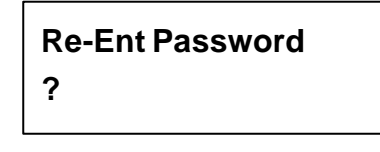

When it is correct, you will see the following figure. You have 3 chances to enter your password. If you forget your password, return the copy controller to ACARD for help.

| Change |  |
|--------|--|
| OK!    |  |

## 5.12.16 Disc Counter

Press **ESC** and  $\mathbf{\nabla}$  to see the following figure. Disc Counter records how many discs you have copied.

12-16. Adv Setup Disc Counter

Press ENT to see the following figure. View means to see the records.

Disc Counter View

Press **ENT**. JC in the following figure means Job Counter; that is, every copying task. It records the number of discs you have copied, and can be deleted.

JC OK: 00000001 Fail : 00000000

#### Attention

There is another record of LC (Life Counter). It also records the number of discs you have copied so far, but cannot be deleted. You can veiw the record of LC by holding down **ESC** when LCD shows the finding of writers. Press  $\blacktriangle$  to leave.

Press  $\mathbf{\nabla}$ . The following figure shows the record in DVD writer 2. You can press  $\mathbf{\nabla}$  to see the records in other writers. This kind of record can be deleted, too.

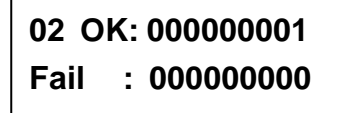

Press  $\blacktriangle$  to return to the record of job. Then press **ENT** to return to the next figure.

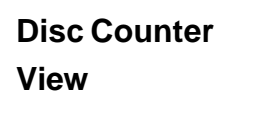

Press  $\mathbf{\nabla}$  to see the following figure. It is to delete the record in job. Use  $\mathbf{\Delta} \mathbf{\nabla}$  to confirm Yes or No.

Disc Counter Del Job Counter

Press  $\mathbf{\nabla}$  again to enter the following figure. Dev means the device of DVD writer.

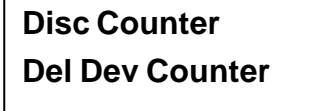

Press **ENT** to see the following figure. If you want to delete the record in DVD writer 2, you can press **ENT**, otherwise press **ESC** to exit.

Del 02 Counter Ent: Del Esc: Exit

## 5.12.17 Auto Save Image

Press **ESC** and  $\mathbf{\nabla}$  to see the following figure. Auto Save Image can save an image file automatically into your designated partition of HDD.

12-17. Adv Setup Auto Save Image

Press ENT to see the following figure.

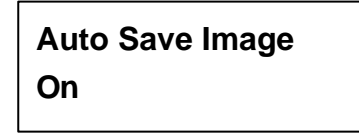

Press **ENT** to see the following figure. Use  $\blacktriangle \nabla$  to select a partition in which there is no image file such as C.

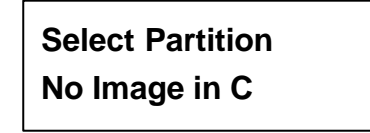

Press ENT to see the following figure.

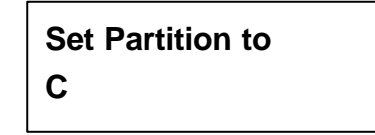

## 5.12.18 Update Drive F/W

Now press ESC and  $\nabla$  to enter the following figure. Only when you have installed some types of CD\DVD drives produced by ASUS or Plextor can this figure appear. This function lets you udpate the firmware of some ASUS or Plextor CD\DVD drives. For the detailed types, visit the Web site:www.acard.com.

12-18. Adv Setup Update Drive F/W

Press **ENT** to enter the next figure. No F/W File means that there is no file of firmware on the source CD. So, in the beginning you have to download the firmware of a certain type of CD\DVD drive from the Web site of ASUS or Plextor. Then record the firmware into a CD-RW.

No F/W File

# Chapter 6 Troubleshooting

## 6.1 About LCD

After you power up, if there is no display on the LCD, check if the connection of power cord is firm and the environment of power outlet is normal.

## 6.2 About Error Messages

During Copy, Test, Compare and Verify, etc. if you press **ESC** to abort, an error message will appear on LCD. Abortion may cause the copy controller to hang up, therefore you have to power on again.

If reading fails, an error message will appear on LCD. Get a new source DVD to try again.

If the copy controller hasn't detected any device after powering on, an error message will appear on LCD.

## 6.3 About DVD-ROM/DVD Writers

If a DVD-ROM or a DVD writer cannot read, confirm the format of the source DVD and check if it is damaged.

Use any DVD writer to read the source DVD. If it works, the DVD-ROM is probably defective or not compatible with the source DVD.

## 6.4 About Buttons

If you press any one of the four buttons on the panel, but there is no response, it is perhaps that the button cannot function well. Inspect the jumper setting.

## 6.5 About DVD Writer Not Readable

After copying if the DVD writer is not readable, use Compare to examine, or get another DVD-ROM to test.

## 6.6 About High Failure Rate

If the failure rate of copying is high, do the following things to improve.

- Lower the speed of DVD writer.
- Inspect if the blank disc's quality is good.
- Update the firmware.
- Inspect the DVD writer's maximum writing speed. If the speed is over 8X, copy the data to a hard disk first, and then transmit to DVD.

## 6.7 About Firmware Update

If you cannot update the firmware, please inspect the firmware. Perhaps you have downloaded a wrong file.

Failure in firmware update may cause the copy controller to fail in booting. Under the circumstances, return the control board to distributor for repair.

# 6.8 About Function 12 and Cancellation

If you want to execute function 12 Advanced Setup, you can press **ESC** for 2 seconds. And during operation if you want to cancel a function like Copy, Test, Verify and so on, you can press **ESC** for 2 seconds, too.

# Appendix A LCD Messages

## **1. Normal Conditions:**

All data will be lost, erase?......All data on the disc will be lost. Confirm the erasing of data.

Analyzing......Analyze the source disc. Audio Disc!!! Can't compare!..... The system cannot compare the audio discs. Cannot read TOC..... The system cannot read the contents of disc. Check Target Please Wait ...... The system is checking the target device. Detect Drives......Detect what drives are connected with the system. DVD-RW does not Support the Func ...... DVD-RW doesn't support this function. Fail to get Drive Info!..... The drive information cannot be obtained. Fail to get Src Disc Info!..... The information of source disc cannot be obtained. Hold ESC to exit...... Press ESC for a second to terminate the test. Identical...... The comparison results are the same. Initialize SDRAM......Initialize the memory of the system. Load Default Config?.....Do you want to load the default settings? No Erasable Disc in DVD-RW!!......The disc on the DVD-RW device is not rewritable. 

| 1 8                            |                                                         |
|--------------------------------|---------------------------------------------------------|
| Press a Key to Eject Fail Disc | Press any key to eject the failed disc after copying.   |
| Press a Key to Eject Good Di   | isc Press any ket to eject the good disc after copying. |
| Read disc error                | During comparison the disc cannot be read.              |
| Save new config Fail!          | The new setting of configuration cannot be saved.       |
| Source Disc Empty!!!           | The source disc doesn't contain any data.               |
| Source Disc Not Ready          | Source disc is not ready to be read.                    |
| Source Drive Not Ready         | Source drive is not ready to read.                      |
|                                |                                                         |

**Src&Tgt can't in the same channel**.....During comparison the source and target discs cannot be in the same channel.

| Target Disc Not Empty!!!   | The target disc still has data.                   |
|----------------------------|---------------------------------------------------|
| Target Disc Not Ready      |                                                   |
| Target Drive Not Ready     |                                                   |
| Target overflow The target | et disc hasn't enough capacity to store new data. |
| TOC not match              |                                                   |
| User Abort!                | Cancel the job during operation.                  |

#### 2. Connecting with a HDD:

All data will be lost, format?......All data on the hard disk will be lost. Confirm the formatting of hard disk.

**Delete Image in Partition xx?**....Confirm the deleting of data image in partition xx. Format HDD?..... Ask if you want to format the hard disk. HDD too small ...... The capacity of hard disk is too small. HDD too small to handle image!......The hard disk hasn't enough capacity to store the data image (at least 5Gbytes). Image Exists Overwrite?...... There is a data image in the current partition. Confirm the overwriting of data. **Image load Fail**.....The image isn't successfully loaded from DVD to the hard disk. Image load OK......... The image is successfully loaded from DVD to the hard disk. Verify Disk or Partition?..... Do you want to verify the hard disk or just a partition?

Verify Hard Disk Fail!..... The hard disk is not verified successfully.

| Verify Hard Disk OK!     | The hard disk is verified successfully. |
|--------------------------|-----------------------------------------|
| Verify Partition Header! | Verify the partition header.            |

#### 3. Audio Editing:

**Burn or Move to partition?**..... Do you want to directly copy the data into disc or move them to the partition.

**Tgt overflow, del last trk?......** The disc capacity is not enough to store the selected tracks. So, do you want to delete the last track?

#### 4. Firmware Update:

| Check Sum Error!           | The udpated firmware has errors.                  |
|----------------------------|---------------------------------------------------|
| Flash ROM fail!            | Data cannot be written into Flash ROM.            |
| Invalid firmware           | The disc doesn't contain a valid firmware.        |
| Last update F/W Fail!      | The firmware is not updated successfully.         |
| Last update F/W OK!        | The firmware is updated successfully.             |
| Searching F/W              | The system is searching for a valid firmware.     |
| Source can't be Hard Disk! | During comparison the source cannot be hard disk. |

**Update F/W xxx to yyy?**..... Do you want to update the firmware version from xxx to yyy?

# Appendix B USB Link Host

# **B.1** The Connection

Connect one end of the USB 2.0 cable to the USB port of the computer, and the other end of the cable to ARS-2037P. Then you can enjoy the fast transfer rate of 480Mbps.

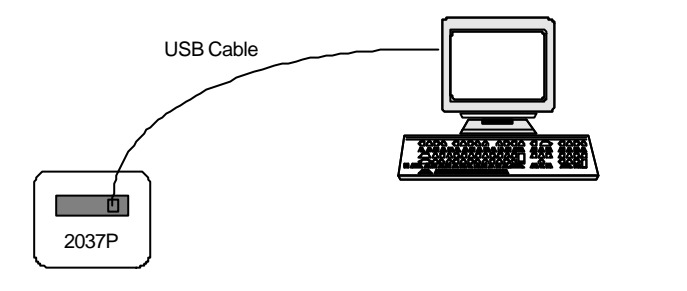

Figure 1

The following figures show the situation before and after connection.

1. Before connecting ARS-2037P to PC, there are one HDD and a DVD-ROM.

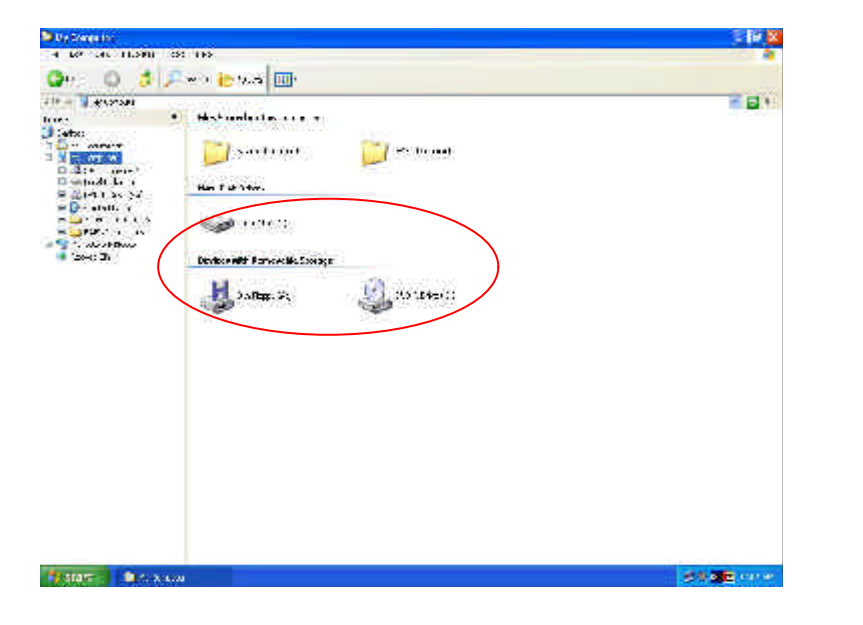

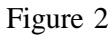

2. After connecting ARS-2037P to PC via USB, OS found new devices.

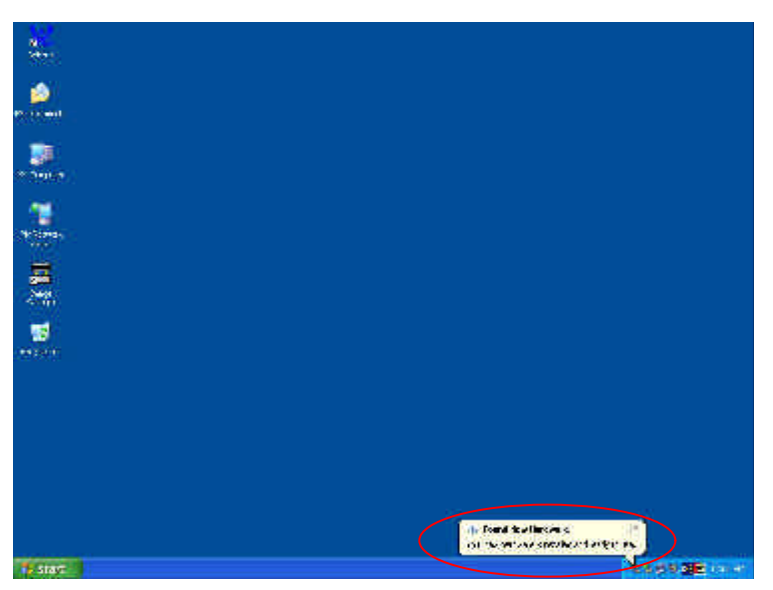

Figure 3

Figure 4

3. The hard drive and the writer connected to ARS-2037P are found.

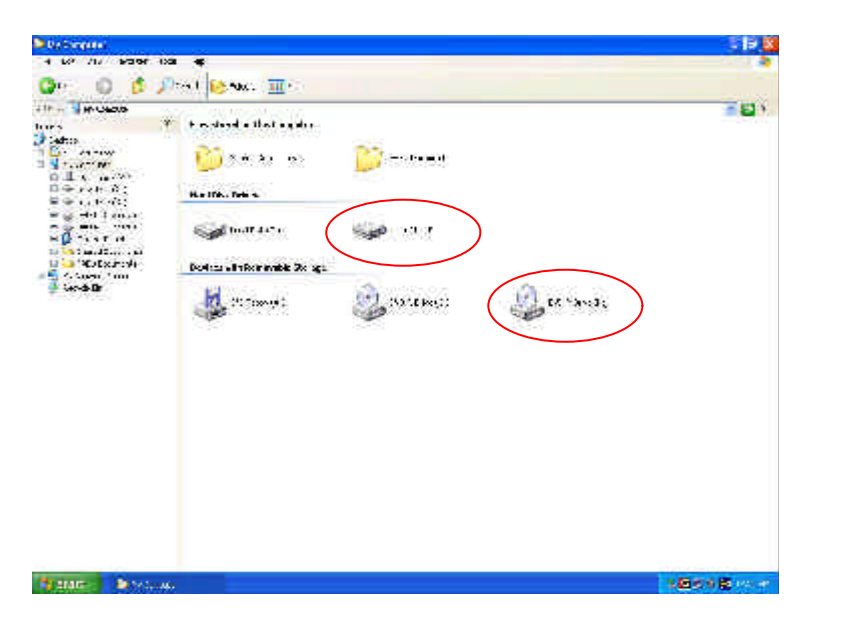

There are two ways to enter "USB L. H Mode": auto and manual.

**Auto**: ARS-2037P has the function of auto link. It will enter "USB L.H Mode" simply by connection the USB cable to the USB port of the PC.

Manual: In "12. USB Mode" press ENT to go to the next figure.

| Switc USB Mode? |  |
|-----------------|--|
| Yes             |  |

Press  $\mathbf{\nabla}$  to select Yes, and enter the following figure.

USB L.H Mode D1: HDD D2:D-RW

Press  $\triangledown$  to see the following figure. Here you can decide to return to SA (standalone) mode or not by using  $\blacktriangle \triangledown$ .

| Copy Mode |
|-----------|
|           |

Press  $\bigvee$  again to see the following figure. You can choose DVD-ROM or HDD or disable by using  $\checkmark \bigvee$ . When you choose HDD, you can transmit those image files stored in the computer to the hard drive connected with the copy controller via Image Manager, and then copy them to the disc in the writer after returning to SA mode.

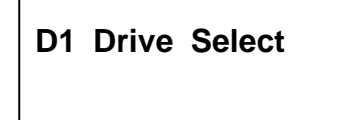

Press  $\bigvee$  again to see the following figure. You can choose the writer or disable by using  $\blacktriangle$   $\bigvee$ . When you choose the writer, you can copy some files stored in the computer directly to the disc in the writer via ACARD Ha! DVD Burner or any other recording software.

D2 Drive Select

## **B.2** Using Image Manager

Through Image Manager you can transmit those image files stored in the computer to the hard drive connected with ARS-2037P. Follow the steps below to do.

- 1. Be sure that PC has been connected with ARS-2037P via the USB cable.
- 2. Be sure that ARS-2037P is in "USB L.H Mode".
- 3. After entering Image Manager, click the icon of the last host card to see the newly connected hard drive. The last host card has no title, but it represents the hard drive connected with ARS-2037P.

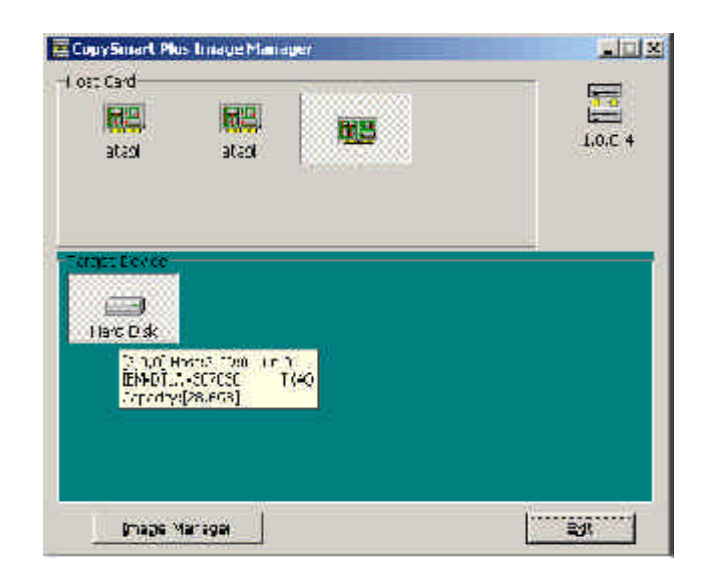

4. In Figure 5 click "Image Manager" to enter the next figure. That means the connection of ARS-2037P and PC.

|       | anantes.       |        |            |               |          |      |
|-------|----------------|--------|------------|---------------|----------|------|
| 1     | RECEIPTION AND | 66     | 20.04      |               | Beit-set | ± +4 |
| "nda: | Hand Trans     | *z=    | "I#= "t=   | 2 Trad C      | incoart  |      |
|       | Ved            | 26.0 % |            |               |          |      |
| ŝ     |                |        |            |               |          |      |
| 8     |                |        |            |               |          |      |
| 2     |                |        |            |               |          |      |
| N.    |                |        |            |               |          |      |
| 6     |                |        |            |               |          |      |
| , e   | nd From 🙏 🗘    | ¥4     | Fitter In  | 19 <b>7</b> 7 |          |      |
| 4     | NO F ON COL    | de:    | Separation | nsat ties     |          |      |
| 1 %   | of a to up to  | Min    | No.        | uire:         |          |      |

Figure 6

The combination of ARS-2037P with Image Manager has three functions: (1) transmit image files from PC to the hard drive of ARS-2037P, (2) transmit image files from the hard drive of ARS-2037P to PC, (3) edit the titles of image files on the hard drive of ARS-2037P.

- (1) Transmit image files from PC to ARS-2037P
- a. In Figure 6 choose a blank partition like B in the hard drive of ARS-2037P to store the image files sent from PC. The file format should be .cpm, .iso or .dvm.
- b. Now suppose you want to choose an image file of 1.iso and click "Open".

|                  | Dexutee      | <br>Las Rose | 1 m .        |
|------------------|--------------|--------------|--------------|
| Ny Decum         | anks<br>fert |              |              |
| C My Network     | F 26.65      |              |              |
|                  |              |              |              |
|                  |              |              |              |
| i. <u>p</u> o ne | 1            | -i           | <u>Ū</u> sen |

c. The following figure shows the transmission of an image file.

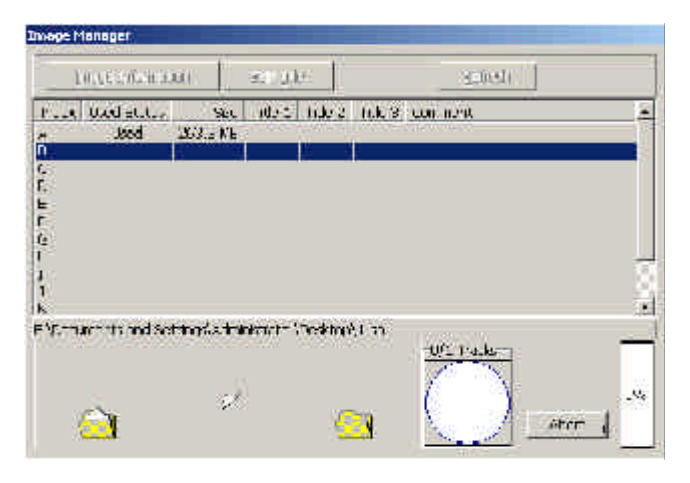

Figure 8

d. If the transmission is successful, there will be a message showing so.

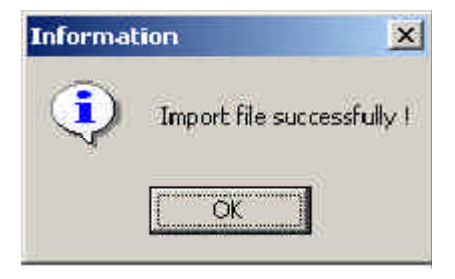

Figure 9

e. Now in partition B you can see the exported file.

| 3      | rage Internat | in 📋    | fet 🛨 | ii ii    |                    | <u>3</u> ameet | <u>(</u> ]nsa |
|--------|---------------|---------|-------|----------|--------------------|----------------|---------------|
| inder. | Exert Shamak  | (De     | -1=   | Title 7  | THE ! FO           | roent          |               |
|        | Cast.         | 1. LUME |       | -        |                    |                |               |
| 8      |               |         |       |          |                    |                |               |
| è.     |               |         |       |          |                    |                |               |
|        |               |         |       |          |                    |                |               |
|        |               |         |       |          |                    |                |               |
|        |               |         |       |          |                    |                |               |
|        |               |         |       | 1        | to a second second |                |               |
| -4     | ATHA (CT)     | iter 📗  | Er-e  | 41       | of flip            |                |               |
| E      | Self nor Hoc  | 66      | 300   | E 18 .39 | 112                |                |               |
| 199    | CF cm E SM    | fle     | Do    | ete imac | c                  |                |               |

- (2) Transmit image files from the hard drive of ARS-2037P to PC
- a. Choose an image file as the following figure shows.

| proge (http://doi.org/                                                                                                    | Edit ;                                                                                                    | 65      |        | Echtesh | 1000 |
|----------------------------------------------------------------------------------------------------|----------------------------------------------------------------------------------------------------|---------|--------|---------|------|
| aria Uni stati.                                                                                                    | stor de                                                                                                    | e noe   | 11 3 1 | o nat   |      |
| E UxtriD) 127<br>L UxtriDi 27<br>L<br>I<br>I<br>I<br>I<br>I<br>I<br>I<br>I<br>I<br>I<br>I<br>I<br>I<br>I<br>I<br>I<br>I<br>I | JNE                                                                                                    |         |        |         |      |
| LCX H973412                                                                                                    | 4:50                                                                                                    | 10145   | 20     |         |      |
|                                                                                                    | THE R                                                                                                    | 106300  | E T    |         |      |
| (a+1 (a) # 12 / "A                                                                                                    | and it is a second second second second second second second second second second second second second second s |         |        |         |      |
| instant para                                                                                                    | Par-                                                                                                    | t T0V/A | 1=     |         |      |

b. Specify a folder and give the file a name.

| SHILE HE |              |        | 28   |
|----------|--------------|--------|------|
| S.w.u 🗐  | My ton weeks | + - 14 | ± ⊡· |
| 17: Y.A. |              |        |      |
| 1.5 au.) | *            |        |      |
|          |              |        |      |
|          |              |        |      |
|          |              |        |      |
| F.2. M   | 102          |        | 5.89 |

Figure 12

Figure 11

c. The following figure shows the transmission of a file to PC.

| j      | sege from a            | 81 117           | Leight .    |                 | Agencia       |   |
|--------|------------------------|------------------|-------------|-----------------|---------------|---|
| r Je., | ALL Stat.<br>Resultedy | 58.<br>1 1000 MB | ILUI IL     | s) dysita<br>Se | pt.           |   |
|        | 100)<br>100)           | 2275ME<br>_3*0ME |             |                 |               |   |
| jDoo.  | mente end Be           | (ChipoleAEA)     | Documenters | cit d.r         |               |   |
|        |                        | ā.               |             |                 | - <u>7674</u> | P |

- (3) Edit the titles of image files on the hard drive of ARS-2037P
- a. In Figure 10 click "Edit title" to edit the titel of the file. You can edit three titles at most, and decide whether to give a comment or not.

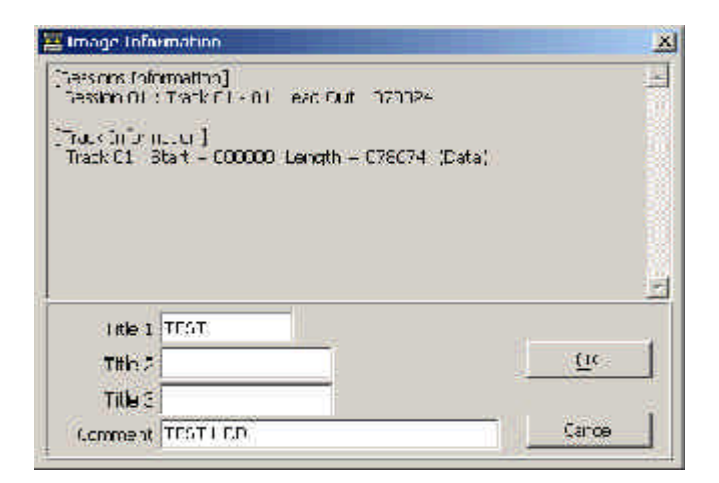

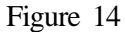

b. After editing, click "OK" to enter the following figure.

| image information          | Edit (jili)     | Enfrech   | Gibco |
|----------------------------|-----------------|-----------|-------|
| auteric street             | 60 L.3 .62 1.k  | 13 WIM.   |       |
| 5 Utsd 2083<br>U Utsd 2540 | AD1<br>(B       | 11.9 1.20 | 0     |
|                            |                 |           |       |
|                            |                 |           |       |
| 1                          |                 |           |       |
| 0<br>R                     |                 |           |       |
| 6                          |                 |           |       |
| Lad Trun 25M (e            | Equit To 37M is |           | 1     |
| natra 37-                  | Engline Dyn Is  |           |       |
|                            |                 |           |       |

Figure 15

The recording of image files can increase stability and data correctness.

## **B.3** Using Ha! DVD Burner

The recording software, Ha! DVD Burner contains three main parts: CD, DVD and Tool. It supports a CD\DVD writer with IDE or SCSI or USB2.0 interface, and those disc formats of CD-R, CD-RW, DVD-R, DVD-RW, DVD+RW, DVD+R DL, etc. Its intelligent interface makes data recording quick and accurate.

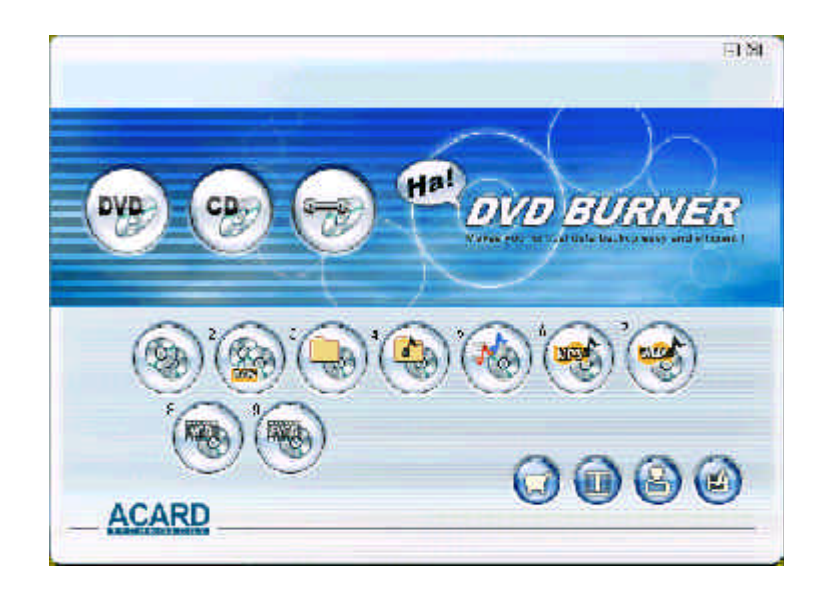

Figure 16

The combination of ARS-2037P with Ha! DVD Burner has two functions: (1) the writer connected to ARS-2037P can be an external writer for PC, and you can use Ha, DVD Burner to record directly; (2) Ha! DVD Burner makes those image files of .cpm and .dvm for ARS-2037P.

Visit http://www.acard.com and download Ha! DVD Burner and its manual.

Follow the steps below to make an image file.

- 1. Click the icon of Ha! DVD Burner on the desktop. Choose "DVD Copier".

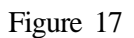

2. Click "Next".

| OVD Copier                                                                                                    |                                                                                                    |                                                                                                    |                                                                                                    |                                                                                                    |         |
|----------------------------------------------------------------------------------------------------|----------------------------------------------------------------------------------------------------|----------------------------------------------------------------------------------------------------|----------------------------------------------------------------------------------------------------|----------------------------------------------------------------------------------------------------|---------|
| Kont Mr                                                                                                    |                                                                                                    |                                                                                                    |                                                                                                    |                                                                                                    |         |
| Weburne to te                                                                                                    | e llispinger i n                                                                                                    | r yvur DYCReff                                                                                                    | product                                                                                                    |                                                                                                    | a       |
| The received later                                                                                                    | with the second second s | tintra (34) H                                                                                                    | Widst miamtron.                                                                                                    |                                                                                                    |         |
| LuCalact the 1<br>2) Calact the 1<br>3 d m w. Direct<br>10 TUX DLU<br>50.11 the dest<br>60.5 years Mart<br>20-start [Las<br>0) Calact [Tes<br>9) Calact [Rec | SVD-NCM crive wi<br>SVDRCS() crive yo<br>mini [ Lattim ti<br>mini [ Lattim ti<br>mini [ Lattim ti<br>mini [ Lattim ti<br>mini [ Lattim ti<br>mini ] mode for 1<br>. Fist and them to<br>ord directly [ mode                                                                                                    | nch has source<br>u want to recor-<br>pray DV (RC of<br>LongoLutte dou<br>Writable obt., y<br>ed to never step<br>resting https of<br>condinate or<br>sold have on<br>sold have on | dso n.H.<br>o<br>un DOH (SA) uno n<br>un Can press (Diase D<br>,<br>tas val unt really a<br>lest no opportest, D t<br>restination disc direct | i portu yo<br>Usifi to slarik tris oʻso<br>orta dota ni oastnato<br>Lest successioliy, vili sl<br>Les | (C) 1 1 |
| <                                                                                                    |                                                                                                    |                                                                                                    |                                                                                                    | 2                                                                                                    |         |
|                                                                                                    |                                                                                                    |                                                                                                    |                                                                                                    | 🚺 Abcut                                                                                               |         |
| DVD                                                                                                    | 🚖 इ.स.                                                                                                    | 1000                                                                                                    | ener                                                                                                    | 3                                                                                                    | 1       |

3. In the main window of DVD Copier, choose "Disk file (.dvm)" as Destination, and click "Browse".

| elect D<br>scurce | 1ve            |                   |              |           |      |
|-------------------|----------------|-------------------|--------------|-----------|------|
| DAD               | IF CYDROM      | LILE DI FENG DVD  | DI DWERDA P  | loc:F-148 | - 3  |
|                   |                | UIME. The L       | sc_nfo       | mett Lt   | ad   |
|                   | O. The Redak   |                   |              |           |      |
|                   | t              |                   |              | Etteri    | £    |
| te inul<br>DYD    | C SARKING      | [[1,0'0] EE\C BVD | DE ENVERSA I | 90/1E+20  | -    |
| ۵.                |                | Drin Tales 10     | a Silen      | 30 10     | MIT. |
|                   | @ CBK fle (.d. |                   |              |           |      |
|                   |                |                   |              | FL NO.    | c    |

```
Figure 19
```

4. Speficy a folder and give the file a name. Then click "Save".

| Save As                            |                  | 2 🛛        |
|------------------------------------|------------------|------------|
| Save jiz 🚺                         | My Documents     | <br>of 🗊 • |
| CDSamples<br>CDSamples<br>My Music | i.               |            |
| File game.                         | Falue            | <br>Save   |
| Save as type:                      | dvm File (".dvm) | Cancel     |

5. Return to the main windown, and click "Next".

| icu ce        | ~~                        |                                |               |
|---------------|---------------------------|--------------------------------|---------------|
| DVDI CRUCK    |                           | ITANTI RENÓ DAD DI DARRED      | 4 31 x 3145 _ |
| <b>9</b>      |                           | Crive Info Dec Units           | Eject         |
|               | CTHE I ( )                | u)                             | _             |
|               | T.                        |                                | जेलेल्या      |
| e inal<br>Min | UT<br>E DVDR(W)           | [L.o.c] 2010 270 21 270000     | 1 121 JAG     |
| •             |                           | Troution Stephen               | BH LOO        |
|               | of Dak fie (da<br>babaara | ምን<br>አምብ Sel የኬንዮብ ሲኖላታል ከቻላት | i anos r      |

Figure 21

6. Click "Start" to record.

| St NVD Copier                                                                       | (二) (二) 🖾 |
|-------------------------------------------------------------------------------------|-----------|
| lofer all of<br>Fra.m. Certhator Dodon                                              | 1         |
| DTD _1.C.C. DDKC DVD 2_DW003A Rev 0+40<br>DVD F0W1                                  |           |
| □ 🕼 [TratsCripticalion]<br>III Track 01 : Clark = COCOCO, Lergin = 1029060 ((Galar) |           |
| DVD A Dat se Procher Literature                                                     | Street.   |

# **Technical Support Form** Email: **support@acard.com** http://www.acard.com

| ARS-203  | 0A/2035A/2037P                | F/W Ver.                                                                                  |                                                                              |
|----------|-------------------------------|-------------------------------------------------------------------------------------------|------------------------------------------------------------------------------|
|          | Model                         | F/W V                                                                                     | ersion                                                                       |
| М        |                               |                                                                                           |                                                                              |
| ter      |                               |                                                                                           |                                                                              |
|          |                               |                                                                                           |                                                                              |
|          |                               |                                                                                           |                                                                              |
|          |                               |                                                                                           |                                                                              |
|          |                               |                                                                                           |                                                                              |
|          |                               |                                                                                           |                                                                              |
|          |                               |                                                                                           |                                                                              |
|          |                               |                                                                                           |                                                                              |
| k Mode   | l/type                        |                                                                                           |                                                                              |
|          |                               |                                                                                           |                                                                              |
| e versio | on                            |                                                                                           |                                                                              |
|          |                               |                                                                                           |                                                                              |
|          |                               |                                                                                           |                                                                              |
| Descrip  | otion                         |                                                                                           |                                                                              |
|          |                               |                                                                                           |                                                                              |
|          |                               |                                                                                           |                                                                              |
|          |                               |                                                                                           |                                                                              |
|          |                               |                                                                                           |                                                                              |
|          |                               |                                                                                           |                                                                              |
|          | ARS-203<br>M<br>ter<br>k Mode | ARS-2030A/2035A/2037P<br>Model<br>M<br>ter<br>b<br>k Model/type<br>version<br>Description | ARS-2030A/2035A/2037P F/W Ver. M M ter U U U U U U U U U U U U U U U U U U U |